# Contents

| Introduction2                             |
|-------------------------------------------|
| Safety Information                        |
| Radio Overview5                           |
| Software Specification                    |
| Circuit Description                       |
| Semiconductor Data                        |
| Component Description                     |
| Parts List 1                              |
| Tuning Description                        |
| Terminal Function                         |
| Troubleshooting Flow Chart                |
| Disassembly and Reassembly for Repair 112 |
| Exploded View 115                         |
| Parts List 2                              |
| Packing 117                               |
| PCB View                                  |
| Block Diagram                             |
| Schematic Diagram                         |
| Specifications                            |

# Introduction

## Manual Scope

This manual is intended for use by experienced technicians familiar with similar types of communication equipment. It contains all service information required for the equipment and is current as of the publication date.

## Safety Information

The following safety precautions shall always be observed during operation, service and repair of this equipment.

- This equipment shall be serviced by qualified technicians only.
- Do not modify the radio for any reason.
- Use only HYT supplied or approved antenna.
- Gain of antenna must not exceed 3dBi for VHF or 5.5dBi for UHF.
- Mobile antenna Installation: Install the mobile antenna at least 82cm (32 inches) away from your body, in accordance with the requirements of the antenna manufacturer/supplier.
- Transmit only when people inside and outside the vehicle are at least the minimum distance away from a properly installed, externally mounted antenna.
- Mobile antenna substitution: Don't substitute HYT supplied or approved antenna, or excessive radio frequency radiation will result. Please contact your dealer or the manufacturer for further instructions.
- Please make sure there's no stress on the antenna joint during transportation or installation.
- To avoid electromagnetic interference and/or compatibility conflicts, turn off your radio in any area where posted notices instruct you to do so. Hospital or health facilities may be using equipment that is sensitive to external RF energy.
- For vehicles with an air bag, do not place a radio in the area over an air bag or in the air bag deployment area.
- Turn off your radio prior to entering any area with explosive and flammable materials.
- Do not expose the radio to direct sunlight over a long time, nor place it close to heating source.

### Operation Guidelines

For vehicles equipped with electronic anti-skid braking systems, electronic ignition systems or electronic fuel injection systems, interferences may occur during radio transmission. If the foregoing electronic equipments are installed on your vehicle, please contact your dealer for further assistance to make sure that radio transmission will not interfere with these equipments.

For radio installation in vehicles fueled by LP gas with LP gas container within interior of the vehicles, the following precautions are recommended for personal safety.

- 1. Any space containing radio equipment shall be isolated by a seal from the space in which the LP gas container and its fittings are located.
- 2. Remote (outside) fitting connections shall be used.
- 3. Good ventilation is required for the container space.

### Installation Guidelines

- Vehicle installation: The antenna can be mounted at the center of a vehicle metal roof or trunk lid if the minimum safe distance is observed.
- Do not mount the mobile radio overhead or on a sidewall unless you take special precautions.
- If the mobile radio is not properly installed, road shock could bump the radio loose, and the falling radio could, in some circumstances, cause serious injury to the driver or a passenger. In case of vehicle accidents, even when properly installed, the radio could break loose and become a dangerous projectile.

## Radio Overview

### **Front Panel View**

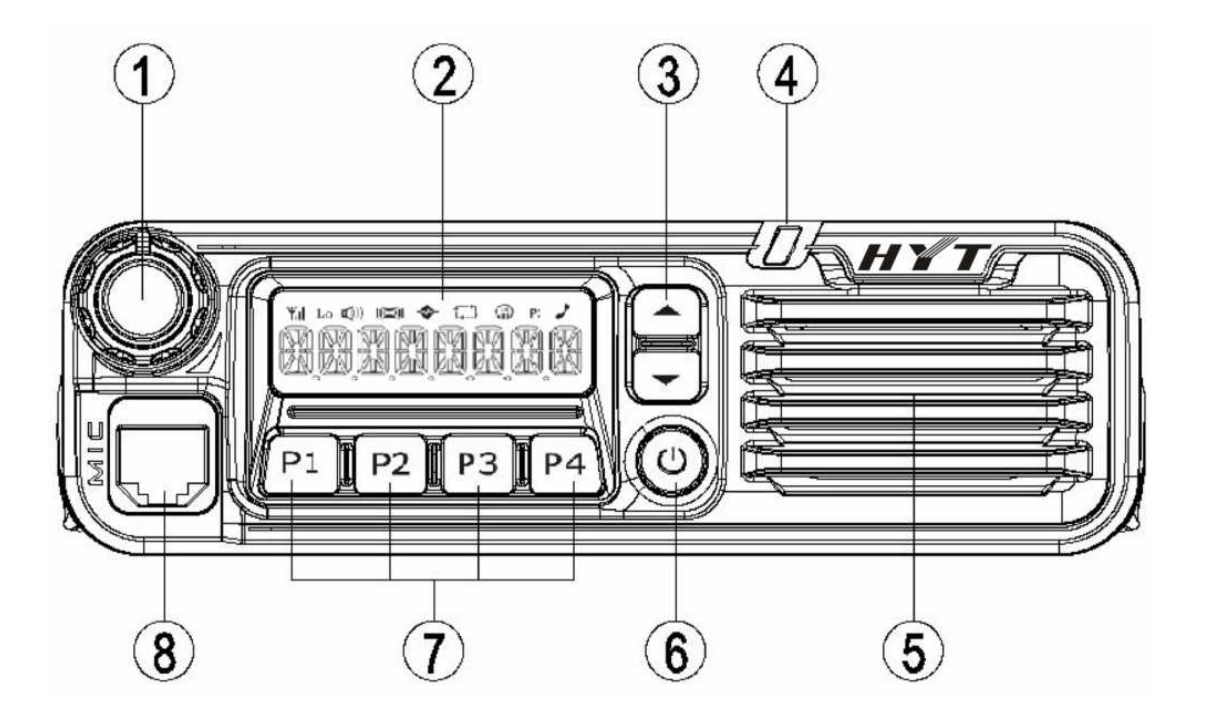

1 Volume Control Knob

Turn the Volume Control Knob clockwise to increase the volume, or counter-clockwise to decrease the volume.

2 LCD

Please refer to the "LCD Display" section for details.

③ Programmable Functions Keys ([▲] / [▼])

The [▲] / [▼] keys are programmable with auxiliary functions by your dealer. Please refer to the "Programmable Functions Keys" section.

- ④ LED Indicator
- 5 Speaker
- 6 Power Switch
- ⑦ Programmable Functions Keys ([P1]/[P2]/[P3]/[P4])

The **[P1]/[P2]/[P3]/[P4]** keys are programmable with auxiliary functions by your dealer. Please refer to the "Programmable Functions Keys" section.

### ⑧ Mic Jack

### **Rear Panel View**

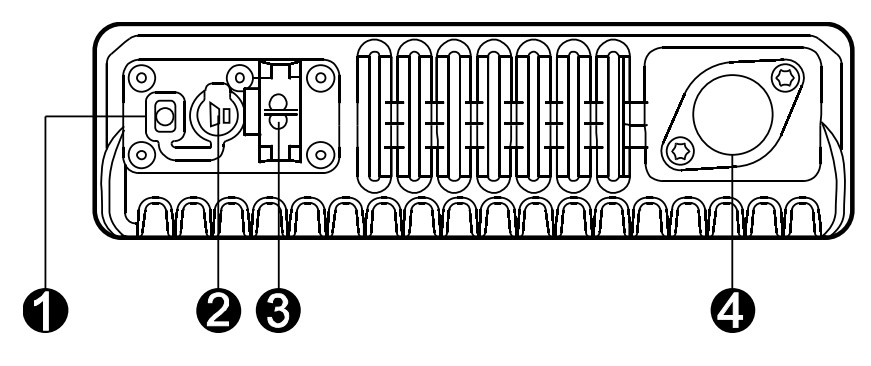

- ① 15-Pin Connector (for external expansion)
- 2 External Speaker Jack

Used to connect the external speaker (for the 3.5mm plug only).

Note: Please refer to "Test Cable for Speaker Output" in "Tuning Description" for details.

③ Power Inlet

Used to connect the HYT -authorized DC power cable for input of 13.6V DC power.

④ Antenna Connector

Used to connect the external connector.

### Microphone

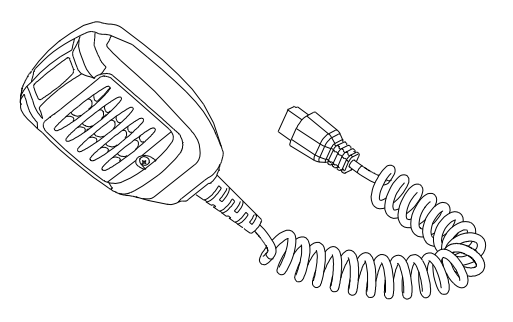

### LED Indicator

| Indicator           | Description                                                            |
|---------------------|------------------------------------------------------------------------|
| Solidly glows red   | The radio is transmitting signals.                                     |
| Solidly glows green | The radio is receiving signals.                                        |
| Flashes orange      | The radio has received encoding squelch, select calls or 2-tone calls. |

### Programmable Function Keys

The **P1-PF4** and  $\blacktriangle$ / $\checkmark$  keys can be programmed with auxiliary functions below:

- 1. Off
- 2. CH Up
- 3. Channel Down
- 4. Zone Up
- 5. Zone Down
- 6. MONIA
- 7. MONI B
- 8. MONI C
- 9. MONI D
- 10. Display Frequency
- 11. Display Mode Switch
- 12. User Selectable Tone
- 13. Sel 2-Tone
- 14. TX Power
- 15. Scan
- 16. Add/Del
- 17. Reverse frequency
- 18. TalkAround
- 19. Selectable Squelch Level
- 20. Home Channel
- 21. Public Address
- 22. Scrambler
- 23. Compander
- 24. Emergency Call
- 25. HDC Encode
- 26. Lone Worker
- 27. Whisper

- 28. Short Message
- 29. Rent Time Inquiry
- 30. AUX A
- 31. AUX B
- LCD Display

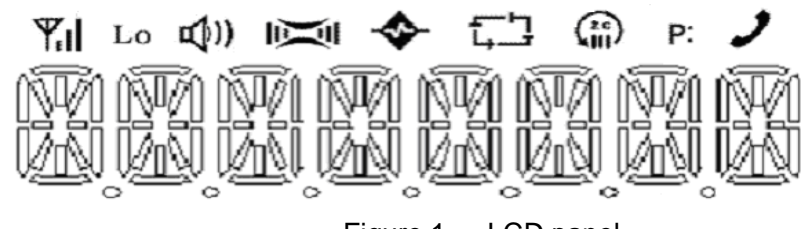

Figure 1 LCD panel

| Indicator             | Description                                                                               |  |  |  |
|-----------------------|-------------------------------------------------------------------------------------------|--|--|--|
| ý.                    | Displays CH number/name, zone number/name, DTMF number, frequency, menu and options, etc. |  |  |  |
| Lo                    | Indicates low power output.                                                               |  |  |  |
|                       | Press the <b>Monitor</b> key:                                                             |  |  |  |
| 4)))                  | 1. The displayed when CTCSS/CDCSS and 2-Tone decoding is off.                             |  |  |  |
|                       | 2. The ))) icon is displayed when the speaker is unmuted.                                 |  |  |  |
| -<br>C3               | Appears when the radio begins to scan                                                     |  |  |  |
| )                     | Appears when the radio is transmitting a selected call.                                   |  |  |  |
|                       | C indicates that the current channel is in the scan list.<br>Z indicates multi zone scan. |  |  |  |
| <b>~</b>              | Appears when the Scrambler feature is enabled.                                            |  |  |  |
| ) <u>ī</u> (          | Appears when the Compandor feature is enabled.                                            |  |  |  |
| <b>Y</b> i <b>Y</b> i | Appears when the current channel is already in use.                                       |  |  |  |

|           | Indicates the current channel is the priority channel. $\textbf{P} \bullet$ |
|-----------|-----------------------------------------------------------------------------|
| <b>P:</b> | indicates priority channel 1, <b>P.</b> indicates priority channel 2,       |
|           | <b>P:</b> indicates priority channels 1 and 2.                              |

# Software Specification

### Frame of Radio Modes

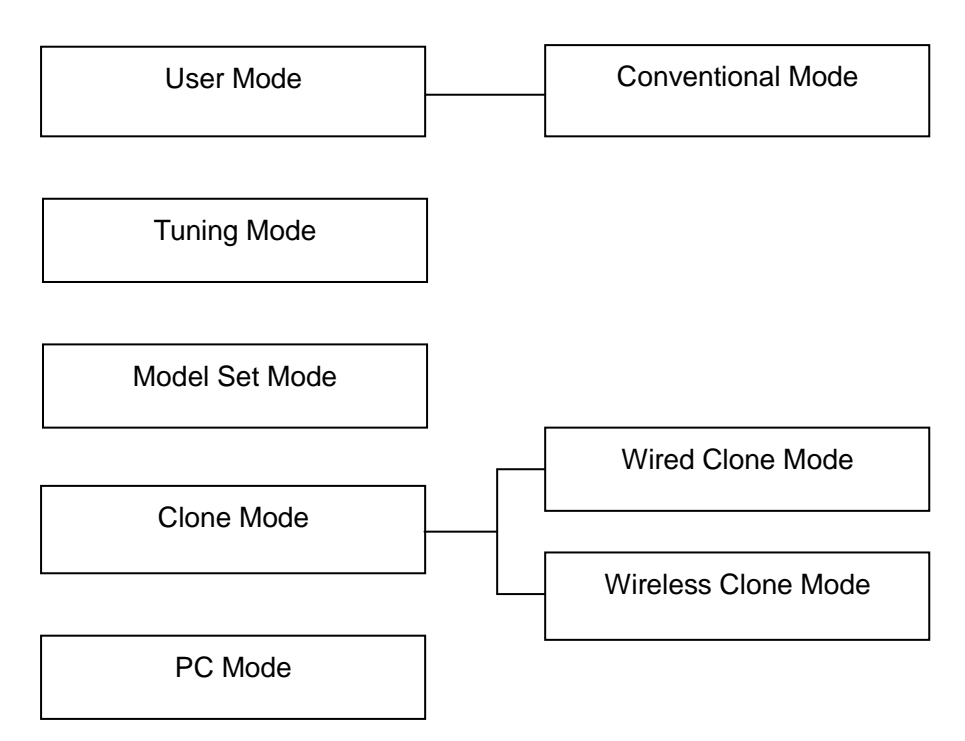

## Keypad Entry for Mode Startup

| Mode              | Display                    | Operation                   | Remarks      |
|-------------------|----------------------------|-----------------------------|--------------|
| Lloor Modo        | Welcome Screen and then CH | The radio enters User Mode  | Conventional |
| User wode         | number                     | upon power-on.              | Mode         |
| Papel Tuning Mode | тунсн                      | Power the radio on while    |              |
|                   | TAHIGH                     | holding down <b>P1</b> .    |              |
| Marial Oat Maria  | DESTINAD                   | Power the radio on while    |              |
| Model Set Mode    | DESTINAU                   | holding down <b>P2</b> .    |              |
| Clone Mede        | CLONE                      | Power the radio on while    |              |
|                   |                            | holding down <b>P3</b> .    |              |
| Firmware Version  |                            | Power the radio on while    |              |
| Display Mode      |                            | holding down <b>P4</b> .    |              |
| PC Mode           |                            | Connect the mobile radio to |              |
|                   | PROGRAM                    | PC via the programming      |              |
|                   |                            | cable, and then send        |              |
|                   |                            | commands via PC.            |              |

### User Mode

Power on the radio and you will enter this conventional mode.

### Panel Tuning Mode

You can perform tuning in the following steps:

- 1) Power on the radio while holding down **P1** to enter the tuning mode.
- 2) Use  $\blacktriangle/ \lor$  to select the tuning item, and press **P4** to enter.
- 3) After you enter the sub-item by pressing P4, use ▲/▼ to adjust the parameter, and press P4 to save and enter the next sub-item; or press P1 to return to the previous menu without saving the settings.

Tuning items and display (\*\*\*: 1-256): Please go to *Tuning Description---Panel Tuning Mode---Tuning items and Display* for details.

### Model Set Mode

You can go with operations in this mode as follows:

1) Power on the radio while holding down **P2** to enter the Model Set mode. At this time, the LCD displays "DESTINA.\*", where "\*" represents the model number.

2) Use  $\blacktriangle/ \lor$  to select the model number 0-5.

3) Press **P4** to confirm your selected model number. The LED glows orange and the LCD displays "WAIT". After reset, the radio enters User mode.

#### Note:

 Once a new model is set by pressing P4, the previously stored channel information (such as frequency, CTCSS/CDCSS and functions assigned to each channel) will be cleared, and some functions will also be changed. Therefore, do not perform this operation unless it's very necessary (e.g. when EEPROM is replaced).

### Clone Mode

Data can be transferred from radio to radio either by wired cloning or wireless cloning. Operation methods are given in the following paragraphs.

### Wired Clone Mode

- Power on the source radio while holding down P3. The radio displays "CLONE" and enters Clone mode or enters User Mode if Clone Mode is set OFF by your dealer.
- Press P3 to switch between Dealer Clone Mode and Factory Clone Mode, with "DEACLONE" and "FACCLONE" displayed respectively. The radio restores its original display mode in 5 seconds.
  Dealer Clone Mode is the default mode in which tuning data and embedded messages will not be

cloned. However, in Factory Clone Mode, all data will be cloned.

- 3) Connect two radios using a clone cable, and then turn on the target radio.
- 4) Press P4 on the source radio to start cloning. LED on the source radio glows red, and it begins to transmit data to the target radio. During the cloning process, LCD of the target radio displays "PROGRAM" and its LED glows green. Upon completion of cloning, LCD of the source radio displays "END". And the target radio automatically enters User Mode after receiving all data.
- 5) Press **P4** on the source radio to return to Clone Mode, and "CLONE" is displayed. Repeat the above steps for further wired cloning.

#### Wireless Clone Mode

- Power on the source radio while holding down P3. The radio displays "CLONE" and enters Clone mode or enters User Mode if Clone Mode is set OFF by your dealer.
- Press P1 to enter Wireless Clone Mode. The LCD displays "WIRELESS" for about two seconds, and then displays its channel frequency (wireless cloning is performed at this frequency). Press P1 again to return to Clone Mode, or press ▼ to switch the channel for wireless cloning.
- 3) Press P3 to switch between Dealer Clone Mode and Factory Clone Mode, with "DEACLONE" and "FACCLONE" displayed respectively. The radio restores its original display mode in 5 seconds. Dealer Clone Mode is the default mode in which tuning data and embedded messages will not be cloned. However, in Factory Clone Mode, all data will be cloned.
- 4) For the target radio, repeat the above steps 1) and 2), and set its cloning frequency the same as that of the source radio. Place the target radio close to the source radio, and press P4 of the source radio to start cloning.
- 5) The source radio is transmitting data to the target radio. During data transmission, the source radio displays the percentage of the transmitted data, with red LED glowing. During data receiving, the target radio displays the percentage of the received data and a "BUSY" icon, with orange LED glowing.
- 6) Upon completing of data transmission, LCD of the source radio displays "END" and the LED flashes red. Press P1 to read the cloning frequency and repeat the above steps to continue. The target radio enters User Mode automatically after receiving all data.

**Note:** Clone Mode can be enabled or disabled by your dealer. You can perform cloning only when such mode is enabled by your dealer.

### Firmware Version Display Mode

Power on the radio while holding down **P4**. The LCD displays the firmware version accordingly. Release **P4** to enter User Mode automatically.

### PC Mode

Connect the mobile radio to a PC using a programming cable. Data can be transmitted to the mobile radio and saved in the EEPROM.

You can configure the parameters and tune the mobile radio via the programming software.

- Once PC starts to transfer data to the mobile radio, "PROGRAMM" will be displayed on the LCD. When the data is written to the mobile radio, the LED glows green; and when the data is read from the mobile radio, the LED glows red. The mobile radio will reset automatically when programming is completed.
- 2) The following items can be set via programming software:
  - TX High Power
  - TX Low Power
  - Maximum Frequency Deviation
  - CDCSS Balance
  - CTCSS Deviation (67.0Hz)
  - CTCSS Deviation (151.4Hz)
  - CTCSS Deviation (254.1Hz)
  - CDCSS Deviation
  - DTMF Deviation
  - MSK Deviation
  - Single Tone Deviation
  - RX Sensitivity
  - Squelch ON Level (9)
  - Squelch ON Level (3)
  - Squelch OFF Level (9)
  - Squelch OFF Level (3)

## Key Assignment

Your dealer may assign one of the following functions to the programmable key (P1/ P2/ P3/ P4/ ▲/ ▼).

See the table below for reference.

|     | Key Assignment |                      |                                                 |                                                                            |  |
|-----|----------------|----------------------|-------------------------------------------------|----------------------------------------------------------------------------|--|
|     | Function       |                      |                                                 |                                                                            |  |
| No. | Кеу            | Settings             | Display                                         | Remarks                                                                    |  |
| 1   | P1-P4          | Off                  |                                                 | No function                                                                |  |
|     | &              | СН Up                | CH Information                                  | Channel up                                                                 |  |
|     | ▲/▼            | CH Down              | CH Information                                  | Channel down                                                               |  |
|     |                | Zone Up              | Zone Information                                | Zone up                                                                    |  |
|     |                | Zone Down            | Zone Information                                | Zone down                                                                  |  |
|     |                | MONI A               | MoniA Icon                                      | Monitor A: Monitor Unmute –<br>Momentary                                   |  |
|     |                | MONI B               | MoniB Icon                                      | Monitor B: Monitor Unmute – Toggle                                         |  |
|     |                | MONI C (default)     | MoniC Icon                                      | Monitor C: Carrier Unmute – Momentary                                      |  |
|     |                | MONI D               | MoniD Icon                                      | Monitor D: Carrier Unmute – Toggle                                         |  |
|     |                | Display Frequency    | CH Frequency                                    | Displays the channel frequency                                             |  |
|     |                |                      |                                                 | Displays the channel number, channel<br>label, zone number, zone label and |  |
|     |                | Display Mode Switch  | Mode Information                                | channel frequency.                                                         |  |
|     |                | User Selectable Tone | UST Information                                 | Tone 01-32 (CTCSS/CDCSS)                                                   |  |
|     |                | Sel 2-Tone           | 2-Tone Information                              | Selects 2-Tone encode                                                      |  |
|     |                | TX Power             | Power Icon                                      | Displays when the TX power is low                                          |  |
|     |                | Scan                 | SCAN and Icon                                   | Scan                                                                       |  |
|     | Add/Delete     | CH Information       | Adds or deletes scan channel in non-scan status |                                                                            |  |
|     |                |                      |                                                 | lemporarily deletes nuisance channel                                       |  |
|     |                |                      | RE and CH Number                                | Reverse frequency                                                          |  |
|     |                | Talk Around          | TA and CH Number                                | Talk Around                                                                |  |
|     |                | SEL SQL              | SQL Level                                       | Selects squeich level                                                      |  |
|     |                | Home CH              | HOME and CH<br>Number                           | Home Channel                                                               |  |
|     |                | Public Address       | PA                                              | Public Address                                                             |  |
|     |                | Scrambler            | Scrambler Icon                                  | Scrambler                                                                  |  |
|     |                | Compander            | Compander Icon                                  | Compander                                                                  |  |
|     |                | Emergency Call       | Emergency                                       | Emergency Call                                                             |  |
|     |                | HDC Encode           | HDC Menu                                        | HDC call                                                                   |  |
|     |                | Lone Worker          | LONE ON/OFF                                     | Lone Worker                                                                |  |
|     |                | Whisper              | WHISP ON/OFF                                    | Whisper                                                                    |  |

|   |                  | Short Message         | Message Menu   | Short Message                                                           |
|---|------------------|-----------------------|----------------|-------------------------------------------------------------------------|
|   |                  | Remaining Rental Time |                |                                                                         |
|   |                  | Inquiry               | Remaining Time | Inquires about the remaining rental time                                |
|   |                  | AUX A                 | AUX A          | AUX A                                                                   |
|   |                  | AUX B                 | AUX B          | AUX B                                                                   |
| 2 | HOOK/ MONI       | Hook Check            |                | This option should be selected when palm microphone is used.            |
|   |                  | Monitor               |                | This option should be selected when desktop microphone is used.         |
| 3 | Selector<br>Knob | Selector Knob         |                | For controlling the volume as well as<br>selecting the channel and zone |

# **Circuit Description**

### **Frequency Configuration**

The receiver utilizes double conversion superheterodyne. The first IF is 49.95MHz and the second IF is 450KHz. The first local oscillator signal is supplied by the PLL circuit, while the second local oscillator signal (49.5MHz) is generated from the frequence MHz. The PLL circuit generates the frequencies required for transmission. See Fig.1.

Frequency Range VHF: 136MHz-174MHz

UHF: 400MHz-470MHz;

### **Receiver Circuit**

The receiver section configuration is shown as Fig. 1.

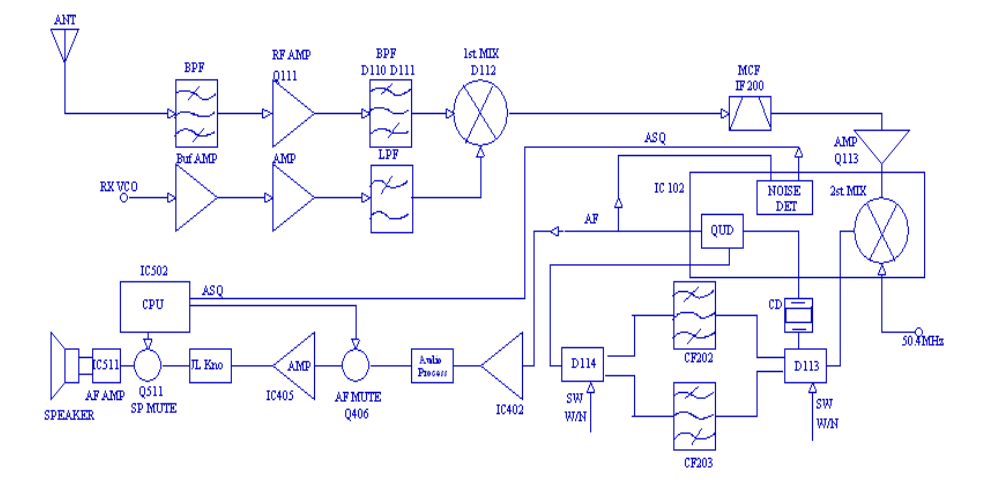

Fig. 1 Receiver Circuit

### 2.1 RF AMP BPF

The circuit consists of front-stage BPF, RF amplifier (Q111) and final-stage BPF (D110 and D111). The

bandpass frequency range varies with the radio models. The BPF is used to eliminate unwanted signals and let only wanted signals go to the mixer.

2.2 First Mixer Circuit

The signal output from RF AMP&BPF is mixed with the first LO signal from the PLL circuit at the mixer (D112) to generate a 49.95MHz first IF signal. Then the first IF signal will feed through a crystal filter (IF200) to further remove spurious signals.

2.3 IF Amplifier Circuit

After amplified at Q113, the first IF signal enters IC102 (TA31136FN), where it is mixed with the second LO signal (50.4MHz) to generate a 450KHz second IF signal. Then the second IF signal feeds through a pair of ceramic filters (N: CF202; W: CF203) where unwanted signals are removed. Finally the signal goes to the frequency discriminating circuit of IC102 to output audio signal from Pin 9.

2.4 Audio Amplifier Circuit

The audio signal from IC102 is amplified and filtered at IC402, and then amplified again at IC401 (the received signaling is separated and sent to CPU for decoding). Then the signal passes through Q406 (AF MUTE), and enters IC405 for further amplification. After the volume is controlled at K301 on the control panel, and SP MUTE is controlled at Q511, the signal feeds into IC511 to output audio signal to drive the speaker.

2.5 Squelch Control Circuit

One flow of the audio signals from IC102 feeds into IC102 (from Pin8) for amplification, filtering and rectification, and then a SQL level is derived. Then the SQL level is sent to CPU (IC502) for comparison with the reference level to generate a level which controls AFMUTE and SP MUTE. The level controls Q406 and Q511 to open or close the audio channel.

### **Transmitter Circuit**

The transmitter circuit is composed of MIC circuit, modulation circuit, RF driver, final-stage power amplifier circuit and APC circuit.

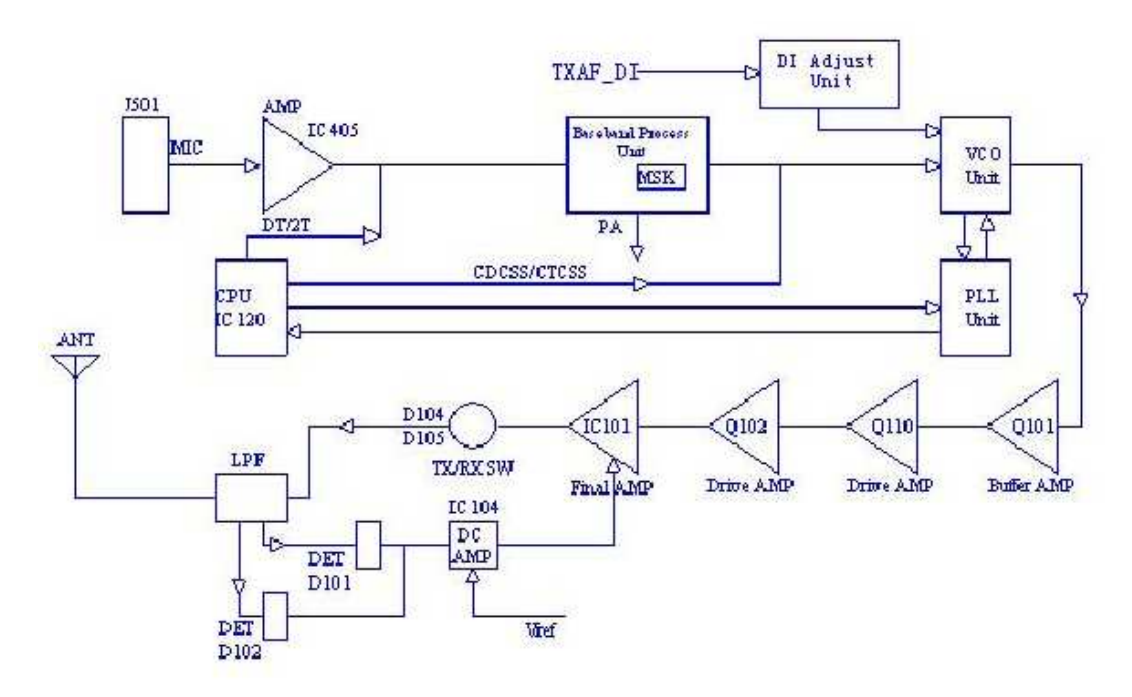

Fig. 2 Transmitter Circuit

3.1 MIC and Modulation Circuit

The audio signal from MIC is amplified at IC405, and further amplified, pre-emphasized and encoded at IC 401. It is added with signaling before going to VCO for modulation.

The DI modulation circuit is composed of IC407 and peripheral circuits (see the figure above). The signal goes to the DI modulation circuit via the TXAF\_DI port, and then goes to the VCO unit. The signal amplitude can be adjusted manually via VR802, allowing accurate modulation of DI without any distortion. This circuit can serve as input or output port for GPS and encryption, promoting the radio functions to be further expanded.

### 3.2 RF Driver and Final-stage PA Circuit

TX-RF signal output from Q703 in the VCO circuit is amplified at Q101, driver PA Q110 and Q109, and final-stage PA IC101. The signal passes through LPF and goes to the antenna for transmission.

3.3 APC Circuit

The circuit is used to keep output power at a constant preset value. In this circuit, D101 and D102 convert the signal from detector into DC voltage, which is then compared with the reference voltage from CPU in IC104 to output a DC voltage. The DC voltage controls gate electrode of IC101, so as to control the output power.

### PLL Circuit

PLL circuit supplies frequency to receive the first LO signal and TX signal. The circuit consists of TX

frequency oscillator (Q701), RX frequency oscillator (Q702), buffer amplifier (Q703), RF amplifier (Q102), PLL IC (IC801), LPF and TX/RX VCO switch (Q704/Q706).

In TX mode, IC502 provides the frequency data to and activates PLL IC. Meanwhile, Q704 is turned on to activate TX VCO. The output signal is amplified by Q703 and Q102. Then PLL IC divides the signal into 2.5KHz, 5KHz or 6.25KHz. And phase of it is compared with that of reference frequencies 2.5KHz, 5KHz or 6.25KHz from the 16.8MHz crystal oscillator. The crystal oscillator has operating frequency of 16.8MHz and frequency stability of 2.5ppm. The frequency control voltage output from the phase comparator passes through LPF (Q802 and Q803), and then is sent to TX VCO. In the meantime, TX modulation signal is passed to TX VCO for frequency modulation.

The working principle of RX mode is similar to that of TX mode.

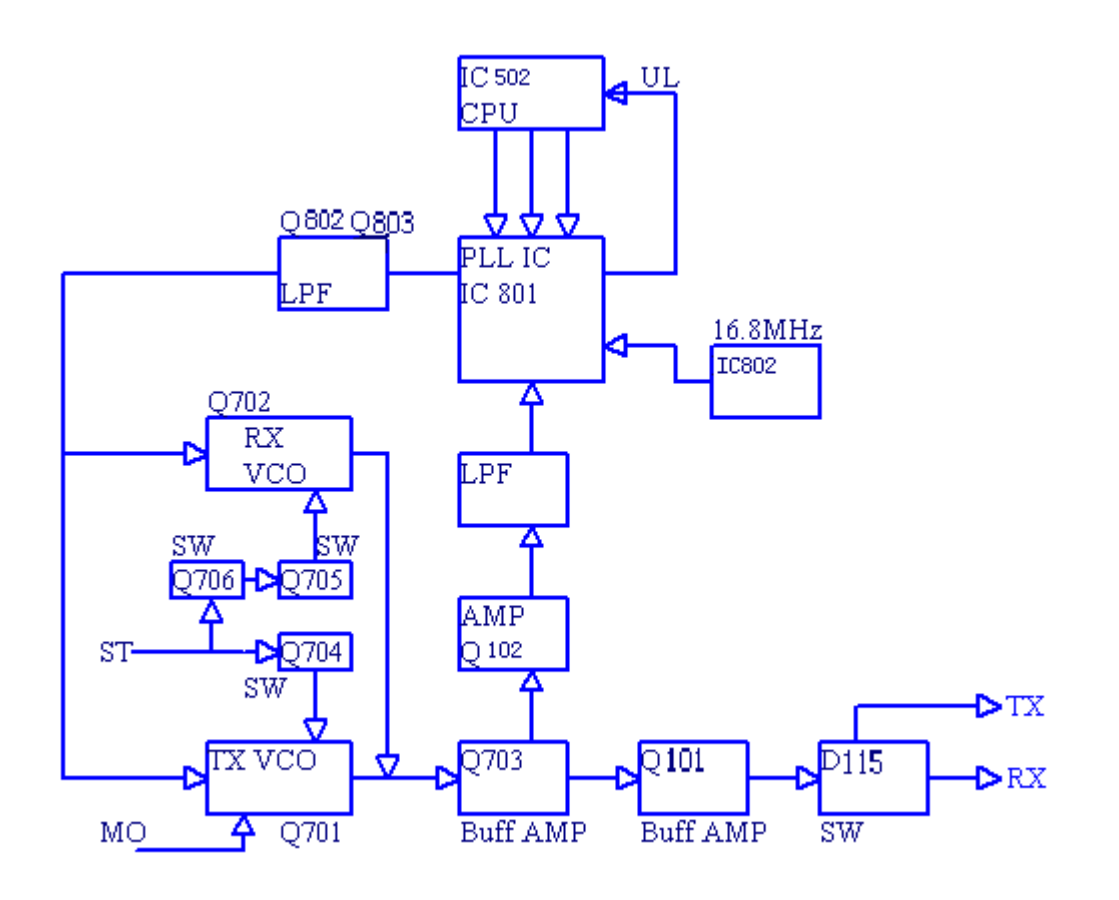

Fig. 3 PLL Circuit

Control Circuit

The circuit comprises CPU circuit, reset circuit and power control circuit.

5.1 CPU

IC120 (CPU) operates at 9.8304MHz, and controls EEPROM (IC501), RX circuit, TX circuit, control circuit and display circuit, as well as data transmission with peripheral equipment.

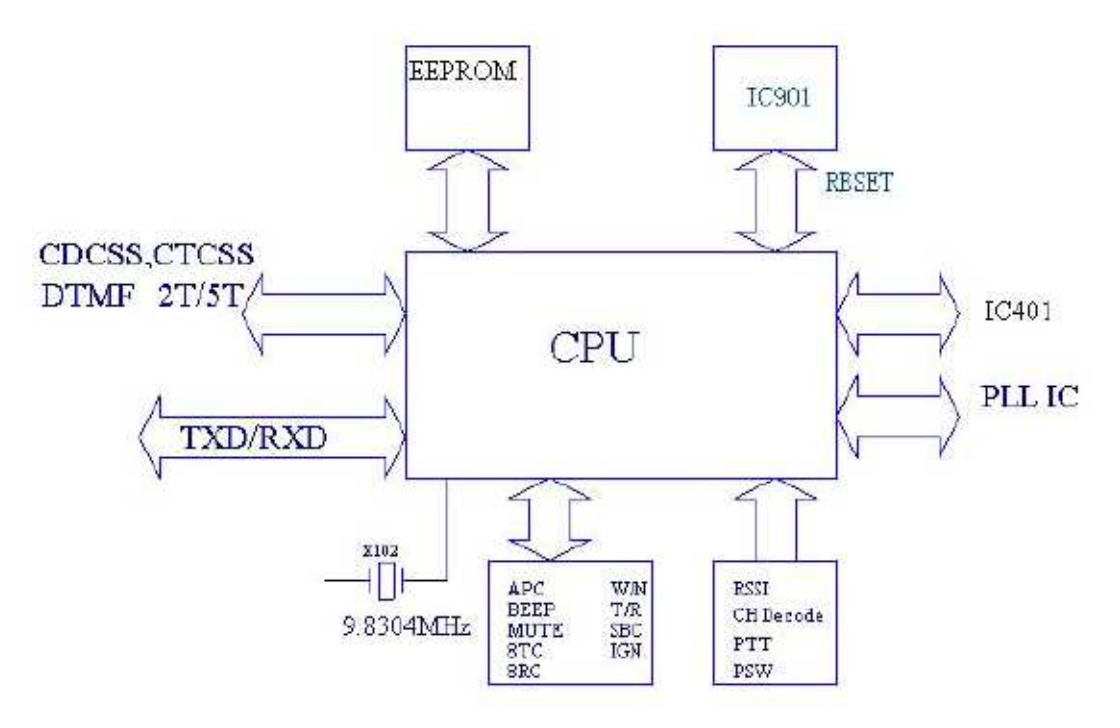

Fig. 4 Control Circuit

### 5.2 Reset Circuit

The reset circuit consists of a reset IC (CN813LESA) and peripheral circuits. When a breakdown occurs due to change of external voltage, the CPU would automatically reboot your radio through the reset IC (IC901).

### 5.3 Power Control Circuit

Power supply of the radio is derived from +B. D515 and D516 are diodes for over-voltage protection. The power can be switched on or off via software (see the figure below):

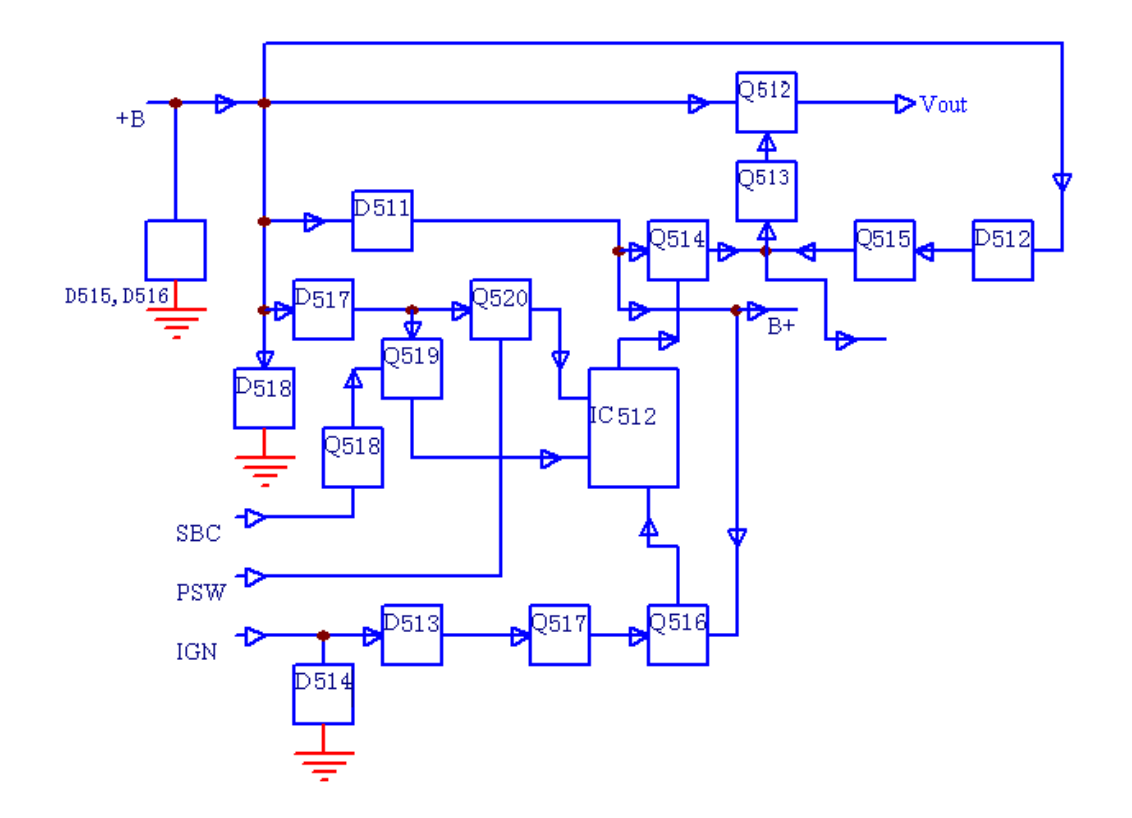

### Fig. 5 Power Supply Circuit

Vout supplies power for IC601, IC602 and IC803, which generate 8V, 5V and 3.3V voltage respectively to supply the whole circuit.

### 6. Display Circuit

Display circuit comprises CPU (IC502), LCD, LED and other components. Application can be operated manually through programmable keys **P1-P4** as well as ▲ and ▼. Channel information is displayed on the 14-segment display.

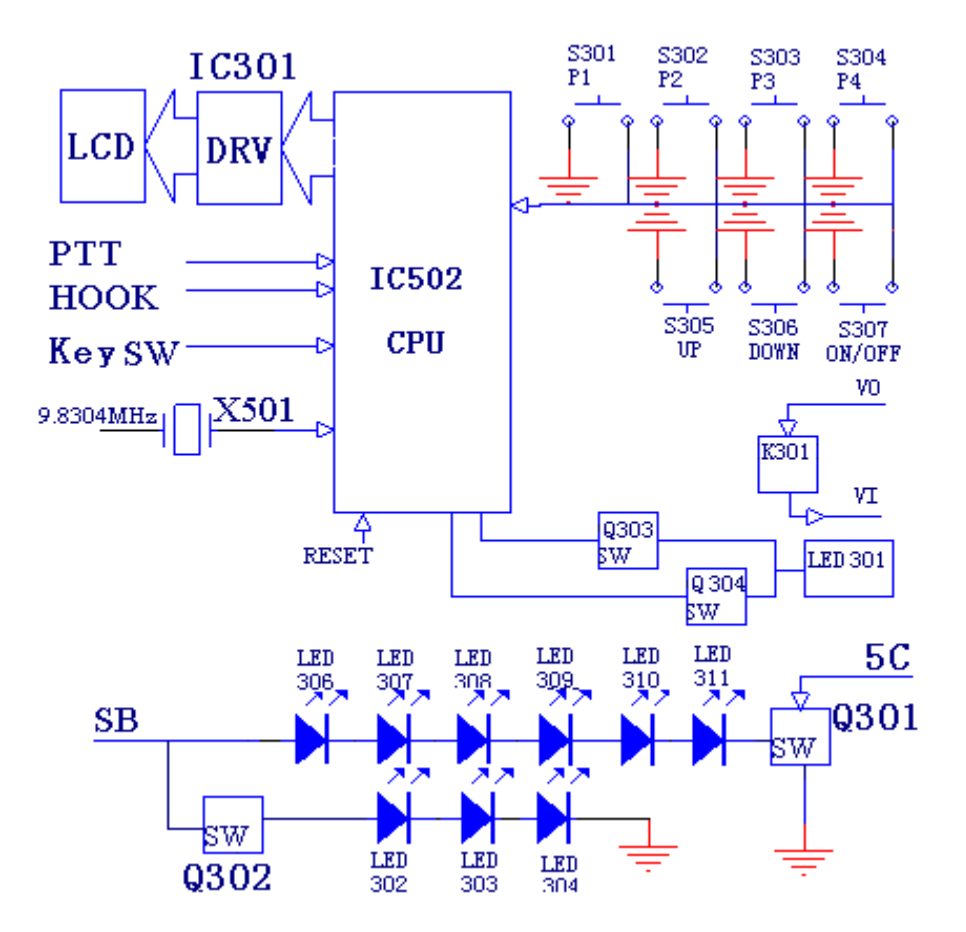

# Semiconductor Data

- 1. Positive voltage regulator: TA7805F (Power Unit IC602), TA7808S (Power Unit IC601)
- 2. EEPROM: CAT24C256WI 256K CATALYST (CPU Unit IC501)

### 2-1. Pin Function

### **Pin Function**

| Pin No. | Name          | I/O | Function                 |
|---------|---------------|-----|--------------------------|
| 1~3     | A0~A2         | Ι   | Address input            |
| 4       | GND           |     | Ground                   |
| 5       | SDA           | I/O | Serial data input/output |
| 6       | SCL           | Ι   | Serial clock input       |
| 7       | Write Protect |     | Write protect            |
| 8       | VCC           |     | +5V                      |

### 3. Audio processor: AK2346 (AFPwr Unit IC404)

### Pin Function

| Pin No. | Pin Name | I/O | Function                                           |
|---------|----------|-----|----------------------------------------------------|
| 1       | AGNDIN   | I   | Analog ground input                                |
| 2       | AGND     | 0   | Analog ground output                               |
| 3       | TXIN     | I   | TX audio signal input                              |
| 4       | TXINO    | 0   | TXA1 feedback output                               |
| 5       | LIMLV    | I   | Limit level tuning                                 |
| 6       | EXTLIMIN | I   | External signal input for pre-limiter              |
| 7       | MOD      | 0   | Modulated TX signal output                         |
| 8       | VSS      |     | Ground                                             |
| 9       | TCLK     | 0   | Clock output pin for MSK transmission data         |
| 10      | TDATA    | I   | MSK transmission data input                        |
|         |          |     | Data are latched synchronizing with the TCLK       |
|         |          |     | rising edge.                                       |
| 11      | DI/O     | I/O | Serial data input and output                       |
|         |          |     | Input for register setting data and output for MSK |
|         |          |     | receiving data                                     |
| 12      | RDF/FC   | 0   | Rx flag, frame detection signal output pin         |
| 13      | SCLK     | I   | Clock input                                        |
| 14      | DIR      | Ι   | Serial data input                                  |
| 15      | XOUT     | Ι   | Crystal oscillator input pin                       |
| 16      | XIN      | I/O | Crystal oscillator input/output pin                |
| 17      | VDD      |     | Positive power supply pin                          |
| 18      | EXPOUT   | 0   | Signal output (after audio processing)             |
| 19      | RXAFIN   | I   | RX audio input pin                                 |
| 20      | RXAF     | 0   | RX audio output pin                                |
| 21      | RXLPFO   | 0   | Rx LPF output pin                                  |
| 22      | RXINO    | 0   | RXA1 feedback output pin                           |
| 23      | RXIN     | I   | Demodulated signal input pin                       |
| 24      | TEST     | I   | Test register control input pin                    |

4. Audio Power Amplifier: TDA7297D(AFPwr Unit IC511)

Pin Function

| Pin No. | Name   | I/O | Function       |
|---------|--------|-----|----------------|
| 1       | PW GND |     | Power ground 1 |
| 2       | OUT1+  | 0   | Output 1+      |
| 3       | N.C    |     |                |
| 4       | N.C    |     |                |
| 5       | OUT1-  | 0   | Output 1-      |
| 6       | VCC    | I   | Supply voltage |
| 7       | IN1    | Ι   | Input 1        |

| 8  | MUT      | 1 | Operating Switch |
|----|----------|---|------------------|
| 9  | STAND-BY | 1 | Operating Switch |
| 10 | PW GND   |   | Power ground 2   |
| 11 | PW GND   |   | Power ground 3   |
| 12 | N.C      |   |                  |
| 13 | SGND     |   | Signal ground    |
| 14 | IN2      | 1 | Input 2          |
| 15 | VCC      | 1 | Supply voltage   |
| 16 | OUT2-    | 0 | Output 2-        |
| 17 | N.C      |   |                  |
| 18 | N.C      |   |                  |
| 19 | OUT2+    | 0 | Output 2+        |
| 20 | PW GND   |   | Power ground     |

5. LCD driver: PCF8576DH (Display Unit IC501)

| Pin No. | Pin Name         | I/O | Function                                        |
|---------|------------------|-----|-------------------------------------------------|
| 1       | NC               |     |                                                 |
| 2~7     | S34~S39          | 0   | LCD output                                      |
| 8~9     | NC               |     |                                                 |
| 10      | SDA              | I/O | I <sup>2</sup> C bus serial data input/output   |
| 11      | SCL              | 0   | I <sup>2</sup> C bus clock output               |
| 12      | NC               |     |                                                 |
| 13      | NC               |     |                                                 |
| 14      | V <sub>DD</sub>  |     | Power Supply                                    |
| 15      | OSC              | Ι   | Internal quartz crystal oscillator enable input |
| 16~18   | A0~A2            | Ι   | Address line                                    |
| 19      | SA0              | Ι   | I <sup>2</sup> C bus slave address (bit 0)      |
| 20      | Vss              |     | Ground                                          |
| 21      | V <sub>LCD</sub> |     | 5C power supply                                 |
| 22~24   | NC               |     |                                                 |
| 25~28   | BP0~BP3          | 0   | LCD bottom board output                         |
| 29~32   | S0~S4            | 0   | LCD output                                      |
| 33      | NC               |     |                                                 |
| 34~47   | S5~S18           | 0   | LCD output                                      |
| 48      | NC               |     |                                                 |
| 49, 50  | S19, S20         | 0   | LCD output                                      |
| 51~64   | S21~S34          | 0   | LCD output                                      |

- 5. Amplifier: TA75W558FU (AFPr Unit IC404), TC75W51FU (AFPr Unit IC402, AFPr Unit IC405, AFPr Unit IC403), TA75S01F (RF Unit IC1037), TA75W01FU (RF Unit IC404).
- 6. IF detector: TA31136FN (RF Unit IC102).

- 7. Dual D-type trigger: TC4013BF (AFPwr Unit IC512).
- 8. RF PLL frequency synthesizer: MB15A02 (PLL Unit IC801).
- 9. Reset IC: CN813LESA (Reset Unit IC901)
- 10. CPU: SCM M3062LFGPGP (CPU Unit IC502)

**Pin Function** 

| Pin No. | Port       | Pin Name | I/O | Function                                    |
|---------|------------|----------|-----|---------------------------------------------|
| 1       | P94/DA1    | APC      | 0   | Modulation sensitivity output               |
| 2       | P93/DA0    | DTMF     | 0   | DTMF/2-Tone/5-Tone/BEEP output              |
| 3       | P92/TB2in  | 2TN/5TN  | I   | 2-Tone/5-Tone decoded pulse input           |
| 4       | P91        | AFDIO    | I/O | AK2346 data input/output                    |
| 5       | P90        | AFSCLK   | 0   | AK2346 Clock output                         |
| 6       | BYTE       | BYTE     | I   | +5V (5C)                                    |
| 7       | CNVSS      | CNVSS    | I   | Ground (via 0 resistance)                   |
| 8       | P87        | PA       | 0   | MIC PA switch control H: PA                 |
| 9       | P86        | HMBL     | 0   | Palm MIC backlight control                  |
| 10      | RESET      | RESET    | I   | Reset                                       |
| 11      | XOUT       | XOUT     | 0   | Clock output                                |
| 12      | VSS        | VSS      | I   | Ground                                      |
| 13      | XIN        | XIN      | I   | Clock input                                 |
| 14      | VCC        | VCC      | I   | +5V                                         |
| 15      | P85/NMI    | NMI      | I   | NMI                                         |
| 16      | P84/INT2   | AFRDF    | I   | MSK RX detect for baseband chip             |
| 17      | P83/INT1   | DTMFSTD  |     | Not used (left open)                        |
| 18      | P82/INT0   | AUX1     | I/O | AUX 1                                       |
| 19      | P81/TA4in  | SBC      |     | Power switch control H: Off L: On           |
| 20      | P80/TA4out | CTC_OUT  | 0   | CDCSS balance output                        |
| 21      | P77/TA3in  | SPMUTE   | 0   | SP Mute control H: Mute                     |
| 22      | P76/TA3out | CTC_PLL  | 0   | CTCSS/CDCSS modulation output               |
| 23      | P75/TA2in  | EMICC    | 0   | External MIC control H: External MIC        |
| 24      | P74/TA2out | AFTDATA  | 0   | MSK serial data output of baseband chip     |
| 25      | P73/TA1in  | AFTCLK   | I   | MSK clock input of baseband chip            |
| 26      | P72/TA1out | AFDIR    | 0   | Baseband chip control                       |
| 27      | P71/RXD2   | RXD2     |     | Not used                                    |
| 28      | P70/TXD2   | TXD2     |     | Not used                                    |
| 29      | P67/TXD1   | TXD1     | 0   | Serial data output L: PTT On                |
| 30      | P66/RXD1   | RXD1     | I   | Palm MIC HOOK input/serial data input L: On |
| 31      | P65        | AUX4     | I/O | AUX 4                                       |
| 32      | P64        | AUX5     | I/O | AUX 5                                       |
| 33      | P63        | TXD2     | 0   | Acc comm0 (serial data output)              |
| 34      | P62        | RXD2     | I   | Acc comm0 (serial data input)               |
| 35      | P61        | MICDAT   | 0   | Palm MIC key code output                    |

| 36    | P60   | AUX2       | 1/0  | AUX 2                                            |  |  |  |  |
|-------|-------|------------|------|--------------------------------------------------|--|--|--|--|
| 37    | P57   | RDY        | ./ C | Pulled Up                                        |  |  |  |  |
| 38    | P56   | NC         | •    | Not used (left open)                             |  |  |  |  |
| 39    | P55   | HOLD       |      | Not used (left open) (used for downloading)      |  |  |  |  |
| 40    | P54   | NC         |      | Not used (left open)                             |  |  |  |  |
| 41    | P53   | NC         |      | Not used (left open)                             |  |  |  |  |
| 42    | P52   | RD         | 0    | External expansion for reading signal (not used) |  |  |  |  |
| 43    | P51   | NC         |      | Not used (left open)                             |  |  |  |  |
| 44    | P50   | WR         | 0    | External expansion for writing signal (not used) |  |  |  |  |
| 45    | P47   | HNC        | 0    | Horn alert control H: On (not used)              |  |  |  |  |
| 46    | P46   | SHIFT      | 0    | Clock frequency shift H: On                      |  |  |  |  |
| 47    | P45   | W/N        | 0    | Wideband/Narrowband switch H: Wideband           |  |  |  |  |
| 48    | P44   | CS0        |      | Not used (left open)                             |  |  |  |  |
| 49    | P43   | MicMute    | 0    | MIC Mute H: Mute                                 |  |  |  |  |
| 50    | P42   | KEYBL      | 0    | Keypad backlight control                         |  |  |  |  |
| 51    | P41   | UP/LED4    | 0    | UP/LED4                                          |  |  |  |  |
| 52    | P40   | LED6       | 0    | LED6                                             |  |  |  |  |
| 53    | P37   | LCDCI/LED3 | I/O  | LCD Driver CI PIN/LED3                           |  |  |  |  |
| 54    | P36   | DOWN/LED5  | 0    | DOWN/LED5                                        |  |  |  |  |
| 55    | P35   | LCDCL/LED2 | 0    | LCD Driver CL PIN/LED2                           |  |  |  |  |
| 56    | P34   | LCDBL/LED0 | 0    | LCD Driver BL PIN/LED0                           |  |  |  |  |
| 57    | P33   | LED7       | 0    | LED7                                             |  |  |  |  |
| 58    | P32   | LCDCE/LED1 | 0    | LCD Driver CE PIN/LED1                           |  |  |  |  |
| 59    | P31   | RLED       | 0    | Red indicator                                    |  |  |  |  |
| 60    | VCC   | VCC        | I    | +5V                                              |  |  |  |  |
| 61    | P30   | GLED       | 0    | Green indicator                                  |  |  |  |  |
| 62    | VSS   | VSS        | I    | Ground                                           |  |  |  |  |
| 63~66 | A7~A4 | A7~A4      |      | Not used (left open)                             |  |  |  |  |
| 67    | P23   | PLLDAT     | 0    | PLL data output                                  |  |  |  |  |
| 68    | P22   | PLLCLK     | 0    | PLL clock output                                 |  |  |  |  |
| 69    | P21   | SLED       | 0    | Scan status indicator                            |  |  |  |  |
| 70    | P20   | PLED       | 0    | High/Low power indicator                         |  |  |  |  |
| 71    | P17   | 8RC        | 0    | 8R power supply control H: RX                    |  |  |  |  |
| 72    | P16   | 8TC        | 0    | 8T power supply control H: TX                    |  |  |  |  |
| 73    | P15   | RX         | 0    | TX/RX VCO switch L: RX                           |  |  |  |  |
| 74    | P14   | EEPDAT     | I/O  | EEPROM data input/output                         |  |  |  |  |
| 75    | P13   | EEPCLK     | 0    | EEPROM clock output                              |  |  |  |  |
| 76    | P12   | PLLUL      | I    | PLL unlock detect L: Unlock                      |  |  |  |  |
| 77    | P11   | PLLSTB     | 0    | PLL strobe output L: Lock                        |  |  |  |  |
| 78    | P10   | AFMUTE     | 0    | RX audio mute H: Mute                            |  |  |  |  |
| 79    | P07   | /IGN       | I    | Ignition sensor input H: Off L: On               |  |  |  |  |
| 80    | P06   | PWR        | I    | Power On/Off key L: On                           |  |  |  |  |

| 81  | P05       | TYPE |     | selection input                                  |  |  |  |
|-----|-----------|------|-----|--------------------------------------------------|--|--|--|
| 82  | P04       | NC   |     | Not used (left open)                             |  |  |  |
| 83  | P03       | P4   | I   | P4 key input L: On (external resistor pulled up) |  |  |  |
| 84  | P02       | P3   | Ι   | P3 key input L: On (external resistor pulled up) |  |  |  |
| 85  | P01       | P2   | I   | P2 key input L: On (external resistor pulled up) |  |  |  |
| 86  | P00       | P1   | Ι   | P1 key input L: On (external resistor pulled up) |  |  |  |
| 87  | AN7       |      |     | Not used (left open)                             |  |  |  |
| 88  | AN6       |      |     | Not used (left open)                             |  |  |  |
| 89  | AN5       |      |     | Reserved for DTMF decoding                       |  |  |  |
| 90  | AN4       |      |     | Reserved for DTMF decoding                       |  |  |  |
| 91  | AN3       | Temp | Ι   | Temperature data input                           |  |  |  |
| 92  | AN2       | RSSI | Ι   | RSSI input                                       |  |  |  |
| 93  | AN1       | SQL  | Ι   | SQL analog input                                 |  |  |  |
| 94  | AVss      | AVss |     | Ground                                           |  |  |  |
| 95  | AN0       | ТІ   | Ι   | CTCSS/CDCSS signal input                         |  |  |  |
| 96  | VREF      | VREF | I   | Reference voltage input                          |  |  |  |
| 97  | AVCC      | AVCC | I   | +5V                                              |  |  |  |
| 98  | P97/Sin4  | AUX3 | I/O | AUX 3                                            |  |  |  |
| 99  | P96/Sout4 | AUX6 | I/O | AUX 6                                            |  |  |  |
| 100 | P95/Clk4  | APCO | 0   | Audio PA control                                 |  |  |  |
|     |           |      |     |                                                  |  |  |  |

# **Component Description**

1. TX-RX Unit

| Ref. No. | Part Name | Туре            | Description                         |
|----------|-----------|-----------------|-------------------------------------|
| IC101    | IC        | Power module    | Power module                        |
| IC501    | IC        | AT2408N12.5S    | EROM                                |
| IC401    | IC        | AK2346          | Audio processor                     |
| IC404    | IC        | TA75W558FU      | Dual operational amplifier          |
| IC403    | IC        | TC75W51FU       | Dual operational amplifier          |
| IC803    | IC        | XC62FP3302P     | Positive voltage regulator          |
| IC602    | IC        | TA7805F         | Positive voltage regulator          |
| IC103    | IC        | TA75S01F        | Single operational amplifier        |
| IC104    | IC        | TA75W01FU       | Dual operational amplifier          |
| IC102    | IC        | TA31136FN       | IF detector                         |
| IC502    | IC        | M30624FCPGP#U5C | CPU                                 |
| IC121    | IC        | BU4066BCFV      | Quad analog switch                  |
| IC122    | IC        | LC73872M        | DTMF Receiver                       |
| IC125    | IC        | M62364FP        | D/A converter with buffer amplifier |
| IC126    | IC        | TDA8561Q        | Power amplifier                     |
| IC127    | IC        | TC4013BF        | Dual D-type trigger                 |
| IC301    | IC        | PCF8576DH       | LCD driver                          |
| IC901    | IC        | CN813LESA       | Reset IC                            |

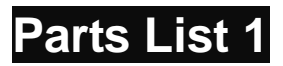

VHF Parts List 1 (Main Board Unit)

VHF/UHF Parts List 1 (Display Unit)

# **Tuning Description**

### **Key Functions**

1. Front Panel

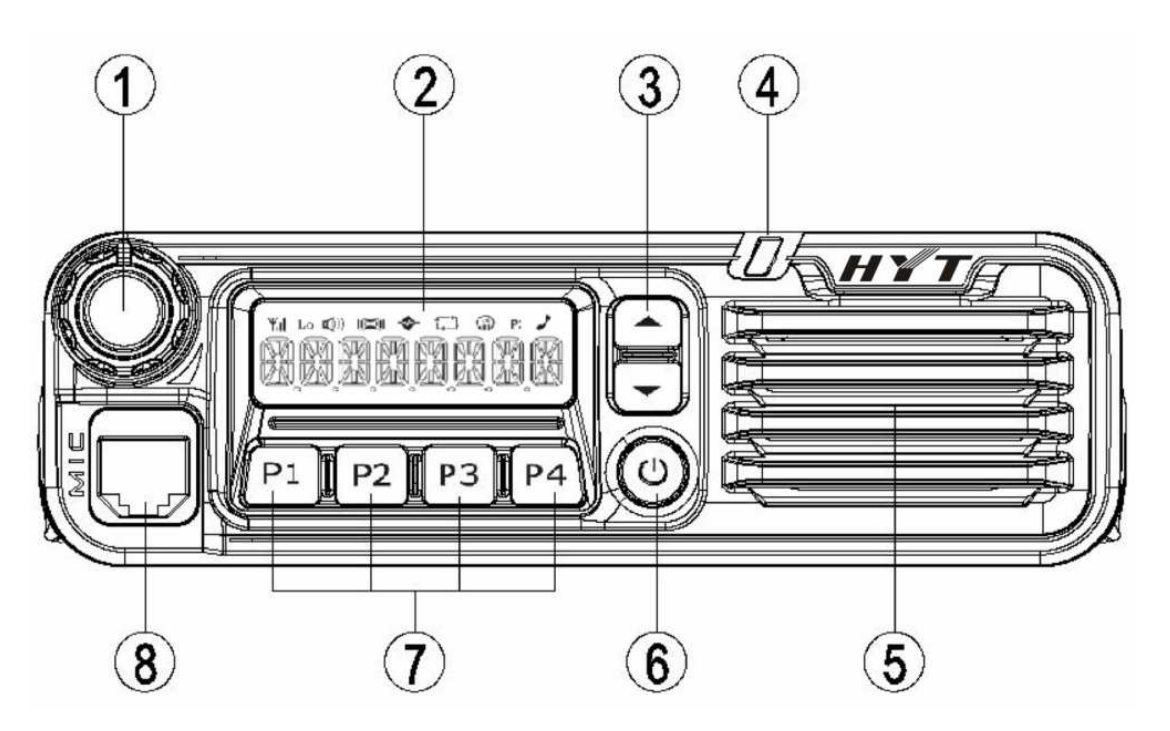

- ① Volume Control Knob
- ② LCD Display
- ③ Programmable Function Keys ▲/▼
- $\textcircled{4} \quad \text{LED Indicator} \\$
- ⑤ Speaker
- 6 Power Switch
- ⑦ Programmable function keys P1/P2/P3/P4
- ⑧ Microphone Jack

### 2. Panel Testing Mode

### 2. Panel Tuning Mode

2-1 Basic Operations in Panel Tuning Mode

The transceiver is tuned in this mode. For details on mode selection, see "Software Specifications -> Keypad Entry for Mode Startup".

### 2-2 Enter Panel Tuning Mode

1) Power on the radio while holding down **P1** to enter the tuning mode, and the LED would flash red twice.

As for the tuning items, all the frequencies and signaling, other than the maximum frequency deviation and sensitivity, return to the values valid for the test frequency channels and test signaling channels before entering the panel tuning mode.

| No. | Tuning Item                 |
|-----|-----------------------------|
| 1   | TX High Power               |
| 2   | TX Low Power                |
| 3   | Maximum Frequency Deviation |
| 4   | CDCSS Balance               |
| 5   | CTCSS Deviation (67.0Hz)    |
| 6   | CTCSS Deviation (151.4Hz)   |
| 7   | CTCSS Deviation (254.1Hz)   |
| 8   | CDCSS Deviation             |
| 9   | DTMF Deviation              |
| 10  | MSK Deviation               |
| 11  | Single Tone Deviation       |
| 12  | RX Sensitivity              |
| 13  | Squelch ON Level (9)        |
| 14  | Squelch ON Level (3)        |
| 15  | Squelch OFF Level (9)       |
| 16  | Squelch OFF Level (3)       |

Note: The tuning items are displayed on the LCD as described in Section "2-3".

### 2-3 Tuning Items and Display

Tuning Items and Display (\* \* \*: 1-256)

| Tuning<br>Item | Tuning Item<br>Display | Wideband/<br>Narrowband | Frequency | Sub-item<br>Display | Description  |
|----------------|------------------------|-------------------------|-----------|---------------------|--------------|
| Tx Power       | TXHIGH                 |                         | Center    | _C ***              | No signaling |
|                |                        | Hign Power<br>W         | Low       | _L ***              | No signaling |
|                |                        |                         | High      | _H ***              | No signaling |

|                                                                                                    |                         |           | Center | _C ***  | No signaling      |
|----------------------------------------------------------------------------------------------------|-------------------------|-----------|--------|---------|-------------------|
|                                                                                                    | TXLOW                   | Low Power | Low    | _L ***  | No signaling      |
|                                                                                                    |                         | VV        | High   | _H ***  | No signaling      |
|                                                                                                    |                         |           | Center | _C ***  | No signaling      |
|                                                                                                    |                         | W         | Low    | _L ***  | No signaling      |
| Maximum                                                                                                    |                         |           | High   | _H ***  | No signaling      |
| Frequency                                                                                                    | MAXDEV                  | М         | Center | M_C *** | No signaling      |
| Deviation                                                                                                    |                         |           | Center | N_C *** | No signaling      |
|                                                                                                    |                         | Ν         | Low    | N_L *** | No signaling      |
|                                                                                                    |                         |           | High   | N_H *** | No signaling      |
|                                                                                                    |                         |           | Center | _C ***  | 100Hz square wave |
| 00000                                                                                                    |                         | W         | Low    | _L ***  | 100Hz square wave |
| CDCSS                                                                                                    | CDCSSBAL                |           | High   | _H ***  | 100Hz square wave |
| Dalance                                                                                                    |                         | М         | Center | M_C *** | 100Hz square wave |
|                                                                                                    |                         | Ν         | Center | N_C *** | 100Hz square wave |
|                                                                                                    |                         |           | Center | _C ***  | CTCSS: 67.0Hz     |
|                                                                                                    | CTCL_DEV                | W         | Low    | _L ***  | CTCSS: 67.0Hz     |
| CTCSS                                                                                                    |                         |           | High   | _H ***  | CTCSS: 67.0Hz     |
|                                                                                                    | _                       | М         | Center | M_C *** | CTCSS: 67.0Hz     |
|                                                                                                    |                         | Ν         | Center | N_C *** | CTCSS: 67.0Hz     |
|                                                                                                    |                         | W         | Center | _C ***  | CTCSS: 151.4Hz    |
|                                                                                                    |                         |           | Low    | _L ***  | CTCSS: 151.4Hz    |
| Deviation                                                                                                    | CTC <mark>C</mark> _DEV |           | High   | _H ***  | CTCSS: 151.4Hz    |
|                                                                                                    |                         | М         | Center | M_C *** | CTCSS: 151.4Hz    |
|                                                                                                    |                         | Ν         | Center | N_C *** | CTCSS: 151.4Hz    |
|                                                                                                    |                         |           | Center | _C ***  | CTCSS: 254.1Hz    |
|                                                                                                    |                         | W         | Low    | _L ***  | CTCSS: 254.1Hz    |
|                                                                                                    | CTCH_DEV                |           | High   | _H ***  | CTCSS: 254.1Hz    |
|                                                                                                    |                         | М         | Center | M_C *** | CTCSS: 254.1Hz    |
|                                                                                                    |                         | Ν         | Center | N_C *** | CTCSS: 254.1Hz    |
|                                                                                                    |                         |           | Center | _C ***  | CDCSS: 023N       |
| 00000                                                                                                    |                         | W         | Low    | _L ***  | CDCSS: 023N       |
| CDCSS                                                                                                    | CDCSS_DEV               |           | High   | _H ***  | CDCSS: 023N       |
| Deviation                                                                                                    |                         | М         | Center | M_C *** | CDCSS: 023N       |
|                                                                                                    |                         | Ν         | Center | N_C *** | CDCSS: 023N       |
|                                                                                                    |                         |           | Center | _C ***  | DTMF: 9           |
|                                                                                                    |                         | W         | Low    | _L ***  | DTMF: 9           |
| Maximum<br>Frequency<br>DeviationMAXDEV<br>MAXDEVCDCSS<br>BalanceCDCSSBACTCSS<br>DeviationCTCC_DECTCSS<br>DeviationCTCC_DECDCSS<br>DeviationCTCC_DECDCSS<br>DeviationCDCSS_DDTMF DeviationDTMFDE | DTMFDEV                 |           | High   | _H ***  | DTMF: 9           |
|                                                                                                    |                         | М         | Center | M_C *** | DTMF: 9           |
|                                                                                                    |                         | Ν         | Center | N_C *** | DTMF: 9           |
|                                                                                                    |                         |           |        |         |                   |

|                      |          |         | Center                                                                                                    | _C ***                | 0XAAA                                                                                                    |
|----------------------|----------|---------|----------------------------------------------------------------------------------------------------|-----------------------|----------------------------------------------------------------------------------------------------|
| MSK<br>Deviation     |          | W       | Low                                                                                                    | _L ***                | 0XAAA                                                                                                    |
| MSK<br>Deviation     | MSKDEV   |         | High                                                                                                    | _H ***                | 0XAAA                                                                                                    |
| Deviation            |          | М       | Center                                                                                                    | M_C ***               | 0XAAA                                                                                                    |
|                      |          | N       | Center                                                                                                    | N_C ***               | L     UXAAA      L     XXAAA      H     XXAAA       M_C     XXAAA       N_C     XXAAA      L     XXXAAA      C     XXXAAA      C     XXXAAA      C     XXXXAAA      L     XXXX      L     XXXX      L     XXXX      L     XXXX       M_C     XXXX       Y     YXXXX       YXXXXXXXXXX     YXXXXXXXXXXXXXXXXXXXXXXXXXXXXXXXXXXXX |
|                      |          |         | Center                                                                                                    | _C ***                | 1KHz                                                                                                    |
| о: I т               |          | W       | Low                                                                                                    | _L ***                | 1KHz                                                                                                    |
| Single Ione          | TONEDEV  |         | High                                                                                                    | _H ***                | 1KHz                                                                                                    |
| Deviation            |          | М       | Center                                                                                                    | M_C ***               | 1KHz                                                                                                    |
|                      |          | Ν       | Center                                                                                                    | N_C ***               | 1KHz                                                                                                    |
|                      |          | -       | Low                                                                                                    | _L ***                | No signaling, SQL off                                                                                                    |
|                      |          | -       | Low-center                                                                                                    | _LC ***               | No signaling, SQL off                                                                                                    |
| RX Sensitivity       | SENSITVI | -       | Center                                                                                                    | _C ***                | No signaling, SQL off                                                                                                    |
|                      |          | -       | High-center                                                                                                    | _CH ***               | No signaling, SQL off                                                                                                    |
|                      |          | -       | Low    L***     0XAAA       High    H***     0XAAA       Center     M_C ***     0XAAA       Center     M_C ***     0XAAA       Center     M_C ***     0XAAA       Center     M_C ***     0XAAA       Center     M_C ***     0XAAA       Low    L***     0XAAA       Low    C ***     1KHz       Low    L***     1KHz       Center     M_C ****     1KHz       Low-center    LC ***     No signal       Low-center    CC ****     No signal       High-center    C ****     No signal       High    H ****     No signal       High    H ****     No signal       M     Center    C ****     No signal       M     Center     M_C ****     No signal       M     Center     M_C ****     No signal       M     Center     M_C ****     No signal       M     Center     M_C **** <td< td=""><td>No signaling, SQL off</td></td<> | No signaling, SQL off |                                                                                                    |
|                      |          |         | Center                                                                                                    | _C ***                | No signaling                                                                                                    |
| Squelch On<br>Level  |          | SQL 9 W | Low                                                                                                    | _L ***                | No signaling                                                                                                    |
|                      |          |         | High                                                                                                    | _H ***                | No signaling                                                                                                    |
|                      | OPENSQL9 | SQL 9 M | Center                                                                                                    | M_C ***               | No signaling                                                                                                    |
|                      |          | SQL 9 N | Center                                                                                                    | N_C ***               | No signaling                                                                                                    |
|                      |          |         | Low                                                                                                    | N_L ***               | No signaling                                                                                                    |
|                      |          |         | High                                                                                                    | N_H ***               | No signaling                                                                                                    |
|                      |          |         | Center                                                                                                    | _C ***                | No signaling                                                                                                    |
|                      |          | SQL 3 W | Low                                                                                                    | _L ***                | No signaling                                                                                                    |
|                      |          |         | High                                                                                                    | _H ***                | No signaling                                                                                                    |
|                      | OPENSQL3 | SQL 3 M | Center                                                                                                    | M_C ***               | No signaling                                                                                                    |
|                      |          |         | Center                                                                                                    | N_C ***               | No signaling                                                                                                    |
|                      |          | SQL 3 N | Low                                                                                                    | N_L ***               | No signaling                                                                                                    |
| Squelch On<br>Level  |          |         | High                                                                                                    | N_H ***               | No signaling                                                                                                    |
|                      |          |         | Center                                                                                                    | _C ***                | No signaling                                                                                                    |
|                      |          | SQL 9 W | Low                                                                                                    | _L ***                | No signaling                                                                                                    |
|                      |          |         | High                                                                                                    | _H ***                | No signaling                                                                                                    |
|                      | CLOSSQL9 | SQL 9 M | Center                                                                                                    | M_C ***               | No signaling                                                                                                    |
|                      |          |         | Center                                                                                                    | N_C ***               | No signaling                                                                                                    |
| Squelch Off          |          | SQL 9 N | Low                                                                                                    | N_L ***               | No signaling                                                                                                    |
| Level                |          |         | High                                                                                                    | N_H ***               | No signaling                                                                                                    |
| Squelch Off<br>Level |          |         | Center                                                                                                    | _C ***                | No signaling                                                                                                    |
|                      |          | SQL 3 W | Low                                                                                                    | _L ***                | No signaling                                                                                                    |
|                      | CLOSSQL3 |         | High                                                                                                    | _H ***                | No signaling                                                                                                    |
|                      |          | SQL 3 M | Center                                                                                                    | M_C ***               | No signaling                                                                                                    |
|                      |          | SQL 3 N | Center                                                                                                    | N_C ***               | No signaling                                                                                                    |
|                      |          |         |                                                                                                    |                       |                                                                                                    |

|  | Low  | N_L *** | No signaling |
|--|------|---------|--------------|
|  | High | N_H *** | No signaling |

#### 2-4 Flow Chart

You can perform tuning in the following steps:

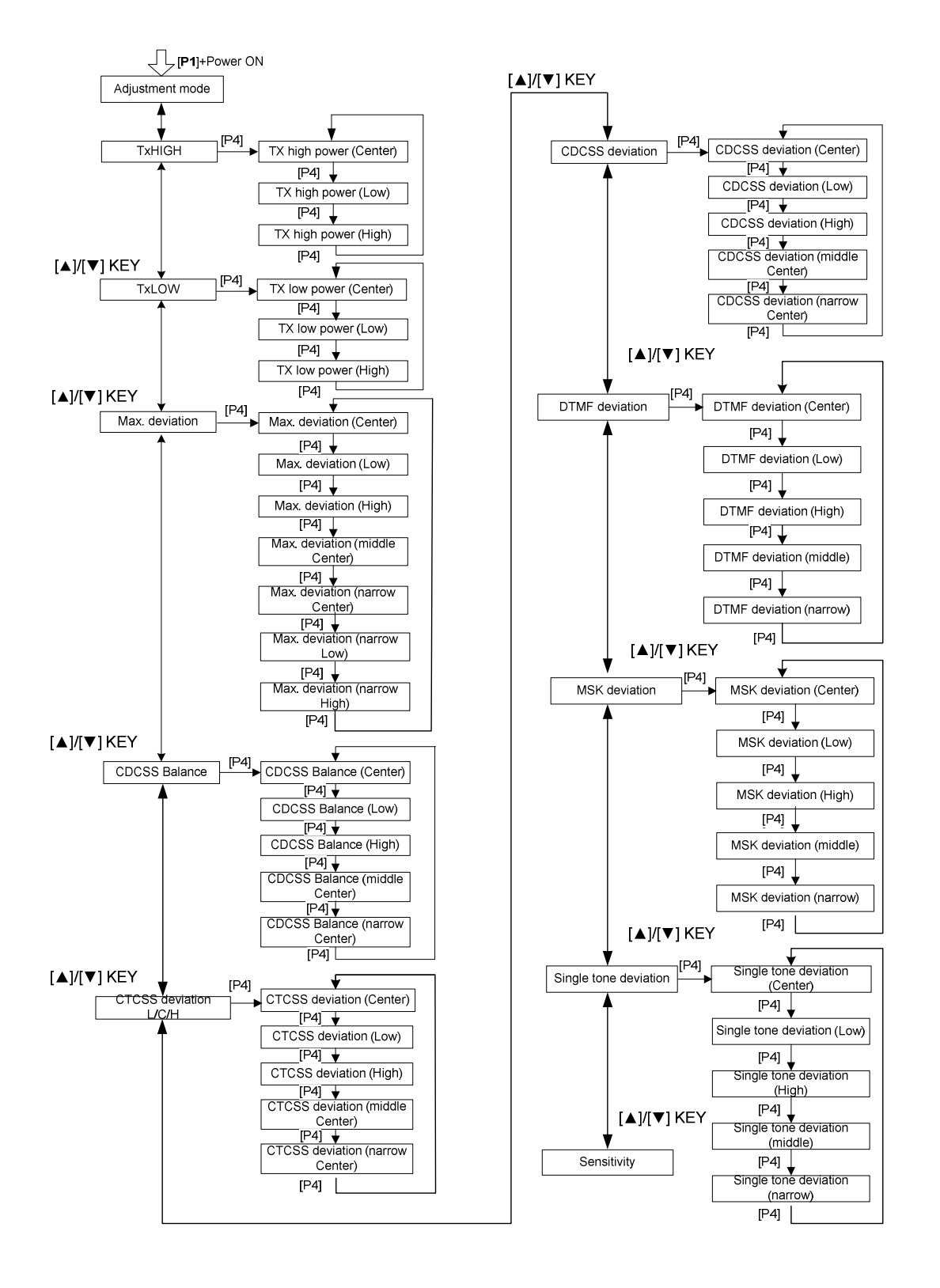

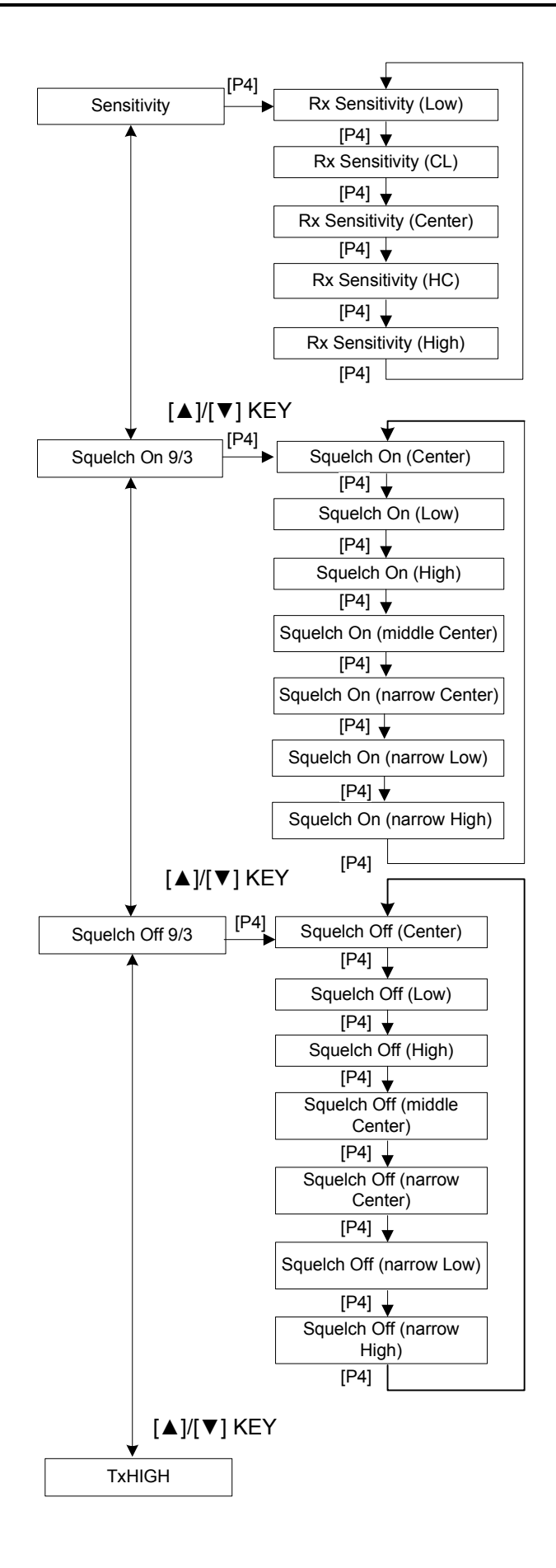

## 3. Instruments for Tuning

| Instrument                               | Method                                                       | Specifications                                                                                           |
|------------------------------------------|--------------------------------------------------------------|----------------------------------------------------------------------------------------------------|
| Standard Signal<br>Generator<br>(SSG)    | Frequency Range<br>Modulation Method<br>Power Output         | VHF: 136-174 MHz;<br>UHF: 400-470 MHz<br>Frequency modulation and external modulation<br>0.1uV and above |
| Power Meter                              | Input Impedance<br>Frequency Range<br>Measurement Capability | 50Ω<br>VHF: 136-174 MHz;<br>UHF: 400-470 MHz<br>About 50W/45W (high power)/5W (low power)                |
| Tuning Meter                             | Frequency Range                                              | VHF: 136-174 MHz;<br>UHF: 400-470 MHz                                                                    |
| Digital Voltmeter                        | Measuring Range                                              | 1 to 20V DC                                                                                              |
| (DVM)                                    | Accuracy                                                     | High input impedance for minimum circuit load                                                            |
| Oscilloscope                             |                                                              | DC to 30MHz AC                                                                                           |
| High Sensitivity                         | Frequency Range                                              | 10Hz to 600MHz                                                                                           |
| Frequency Counter                        | Frequency Stability                                          | 0.2ppm or less                                                                                           |
| Ammeter                                  |                                                              | 13A or more                                                                                              |
| AF Vacuum Tube<br>Voltmeter<br>(AF VTVM) | Frequency Range<br>Voltage Range                             | 50Hz to 10kHz<br>3mV to 3V                                                                               |
| Audio Generator                          | Frequency Range                                              | 50Hz to 5kHz                                                                                             |
| (AG)                                     | Power Output                                                 | 0 to 1V                                                                                                  |
| Distortion Mater                         | Measurement Capability                                       | 3% or less (1KHz)                                                                                        |
| Distortion meter                         | Input Level                                                  | 50mV to 10Vrms                                                                                           |
| 4Ω Dummy Load                            |                                                              | About 4Ω, 20W                                                                                            |
| Regulated Power                          |                                                              | 13.6V, about 20A (adjustable within 9~20V)                                                               |
| Supply                                   |                                                              | Applicable when an antenna is used.                                                                      |

### 3-1 Test Cable for Speaker Output

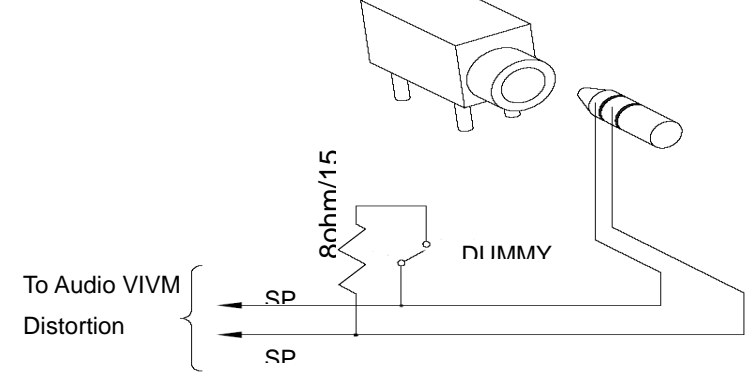

### 3-2 Test Cable for Microphone Input

The following test cable is recommended:

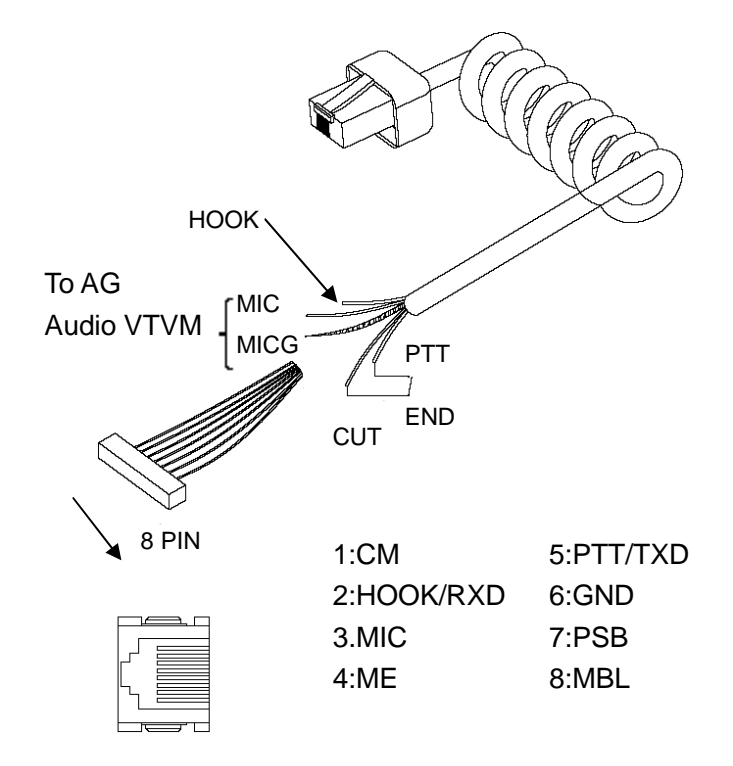

## 4. Tuning Instructions

The mobile radio can be tuned manually or through PC programming software. For information on manual tuning, see "Software Specifications -> Panel Tuning Mode".

### Instruments:

| Communication Test Set         | 1 set |
|--------------------------------|-------|
| Spectrum Analyzer              | 1 set |
| 20A/30V Power Supply           | 1 set |
| Digital Voltmeter              | 1 set |
| Power Meter                    | 1 set |
| Signal Cable (with dummy load) | 1 set |

### Method and Procedure:

### 1) Downloading

- Connect the mobile radio with PC via programming cable; and turn the radio on.
- Click "Download" on software interface.
- Click "Exit" when download is completed.
- Turn the radio off and remove the programming cable.

### 2) Initialization

It's necessary to set the frequency and initialize the mobile radio before tuning, because there is no required information in EEPROM when the radio is delivered from the factory.

- Turn on the power while holding down P2, and press P4 after the LCD displays "DESTINA + initialized value" (Refer to "Model No." in the Frequency Table).
- Initialization is done when the red LED on the front panel goes out.

### 3) Tuning

Some items can be tuned in conventional mode and the others in manual tuning mode.

- Turn on the power to enter conventional mode by default.
- Turn the radio off and restart it by holding down P1; then the radio will enter manual tuning mode. The tuning items are displayed on the LCD.

| Model No. | RX/TX   | 1 ( C ) | 2(L)   | 3(H)   | 4      | 5      | 6      | 7      | 8      |
|-----------|---------|---------|--------|--------|--------|--------|--------|--------|--------|
| 0         | RX(MHz) | 155.15  | 136.15 | 173.85 | 145.55 | 164.50 | 155.00 | 155.20 | 155.40 |
| (V)       | TX(MHz) | 155.00  | 136.00 | 174.00 | 145.50 | 164.50 | 155.00 | 155.20 | 155.40 |
| 1         | RX(MHz) | 435.15  | 400.15 | 469.85 | 417.55 | 452.50 | 435.00 | 435.20 | 435.40 |
| (U1)      | TX(MHz) | 435.00  | 400.00 | 470.00 | 417.50 | 452.50 | 435.00 | 435.20 | 435.40 |

Frequency Table

### VCO Tuning

|                             |                                     | Measurement                                                                                                    |                        |       | Tuning             |       |
|-----------------------------|-------------------------------------|----------------------------------------------------------------------------------------------------|------------------------|-------|--------------------|-------|
| ltem                        | Condition Test Terminal Part Method |                                                                                                    | Specification/ Remarks |       |                    |       |
| 1. Power<br>Supply          | 13.6V DC                            | Note: 1. This radio can be installed in negative ground electrical systems only. Rever<br>polarity will cause the cable fuse to blow. Check the vehicle ground polarity be<br>installation.<br>2. If DC power is to be controlled by the vehicle ignition switch, a switch relay should<br>used to switch the positive power lead. The vehicle ignition switch then controls DC to<br>relay coil. |                        |       |                    |       |
|                             | 1. CH: TX HI                        |                                                                                                    |                        |       | 6.1V±0.1V          | U1    |
| 2. VCO Lock<br>Voltage (TX) | 2. CH: TX LO                        | Digital Voltmeter                                                                                                    | CV                     | TC701 | 6.0V±0.1V<br>Check | >1.0V |
|                             | 1. CH: RX HI                        |                                                                                                    |                        |       | 6.0V±0.1V          | U1    |
| 3. VCO Lock                 |                                     | Digital Voltmeter                                                                                                    | CV                     | TC702 |                    | V     |
| Voltage (RX)                | 2. CH: RX LO                        |                                                                                                    |                        |       | Check              | >1.0V |

### **Transmitter Tuning**

|                    |                                                                              | Measurement               |      | Т                                                                             | Specification/                                 |                     |
|--------------------|------------------------------------------------------------------------------|---------------------------|------|-------------------------------------------------------------------------------|------------------------------------------------|---------------------|
| ltem               | Item Condition Test<br>Instrument                                            |                           | Part | Method                                                                        | Remarks                                        |                     |
| 4. TX<br>Frequency | Switch to CH_4 (Do not enter any tuning item).                               | Communication<br>Test Set | ANT  | Adjust VR801.                                                                 | Adjust Channel<br>frequency.                   | Error <50Hz         |
| 5. TX Power        | Each channel<br>corresponds to a<br>specific TX frequency.<br>Enter the item | Communication<br>Test Set | ANT  | Adjust software<br>settings; press<br><b>P4</b> to save and<br>enter the next | High Power:<br>PO=50W(V)<br>PO=45W(U)<br>I≤13A | Check high<br>power |
|                    | "TXHIGH" and<br>"TXLOW" in turn, and<br>press <b>P4</b> to enter "_C",       | Ammeter                   |      | item. Note:<br>VR101 is<br>required to be                                     | Low Power:<br>PO=5±0.5W<br>I≤5.0A              | Check low power     |

|                              | "_L" or "_H" to tune the<br>high or low power.                                                                                                    |                                                                |                 | tuned for VHF<br>high power (not<br>required for<br>UHF).                                                   |                                                                                 |                                                                                                    |
|------------------------------|----------------------------------------------------------------------------------------------------|----------------------------------------------------------------|-----------------|----------------------------------------------------------------------------------------------------|---------------------------------------------------------------------------------|----------------------------------------------------------------------------------------------------|
| 6. Maximum                   | Each channel<br>corresponds to a<br>specific TX frequency.                                                                                                    | Radio<br>Communication<br>Test Set                             |                 | Adjust software                                                                                             | Check deviation at CH<br>L/C/H: 4.0±0.2KHz (W)                                  | "_C", "_L" and<br>"_H" for wideband                                                                                                    |
| Frequency                    | Enter the tuning item                                                                                                    | FILTER:                                                        | ANT<br>MIC Jack | P4 to save and                                                                                              | L/C/H: 3.2±0.2KHz (M)                                                           | mediumband                                                                                                    |
| Deviation                    | among "_C", "_L", "_H",<br>"M_C", "N_C", "N_L"<br>and "N_H".                                                                                                    | 0.05-15KHz<br>AF:1KHz<br>75mV                                  |                 | enter the next<br>item.                                                                                     | Check deviation at CH<br>L/C/H: 2.0.0±0.2KHz<br>(N)                             | "N_C"," N_L" and<br>"N_H" for<br>narrowband                                                                                                    |
| 7. Modulation<br>Sensitivity | Each channel<br>corresponds to a<br>specific TX frequency.                                                                                                    | Communication<br>Test Set<br>Filter:<br>0.05-15KHz<br>AF· 1KHz | ANT<br>MIC Jack |                                                                                                    | Check deviation:<br>2.7KHz-3.4KHz (W)<br>2.2KHz-2.7KHz (M)<br>1.3KHz-1.7KHz (N) | Check                                                                                                    |
| 8. Modulation<br>Distortion  |                                                                                                    | 7.5mV                                                          |                 |                                                                                                    | ≤5%                                                                             |                                                                                                    |
| 9. CDCSS<br>Balance          | Each channel<br>corresponds to a<br>specific TX frequency.<br>Enter the tuning item<br>"CDCSSBAL", and<br>press <b>P4</b> to adjust<br>among "_C", "_L", "_H",<br>"M_C" and "N_C". | Communication<br>Test Set<br>Filter<br><20Hz-300Hz<br>AF: OFF  | ANT             | Use <b>▲/▼</b> to<br>adjust software<br>settings; press<br><b>P4</b> to save and<br>enter the next<br>item. |                                                                                 | "_C", "_L" and<br>"_H" indicate the<br>widebands<br>respectively of<br>center, low and<br>high frequencies ;<br>"M_C" indicates<br>the mediumband<br>of center<br>frequency (20K);<br>"N_C" indicates<br>the narrowband of<br>center frequency<br>(12.5K). |

|                        | Each channel                                                                                                    |                                                               |     |                                                                                               |                                                                                              | " C". " L" and                                                                                                    |
|------------------------|----------------------------------------------------------------------------------------------------|---------------------------------------------------------------|-----|-----------------------------------------------------------------------------------------------|----------------------------------------------------------------------------------------------|----------------------------------------------------------------------------------------------------|
| 10. CTCSS<br>Deviation | corresponds to a<br>specific TX frequency.<br>Enter tuning items<br>"CTCL_DEV","CTCC_<br>DEV" and<br>"CTCH_DEV" (to tune<br>the CTCSS at<br>67Hz/151.4Hz/254.1Hz<br>). Press <b>P4</b> to adjust<br>among "_C", "_L", "_H",<br>"M_C" and "N_C". | Communication<br>Test Set<br>Filter<br><20Hz-300Hz<br>AF: OFF | ANT | Use ▲/▼ to<br>adjust software<br>settings; press<br>P4 to save and<br>enter the next<br>item. | Adjust the deviation to<br>0.75KHz±0.15KHz (W)<br>0.60KHz±0.15KHz (M)<br>0.37KHz±0.15KHz (N) | "_U, _L and<br>"_H" indicate the<br>widebands of<br>each frequency;<br>"M_C" indicates<br>the medium band;<br>"N_C" indicates<br>the narrowband of<br>center frequency.    |
| 11. CDCSS<br>Deviation | Each channel<br>corresponds to a<br>specific TX frequency.<br>Enter tuning item<br>"CDCSS_DEV", and<br>press <b>P4</b> to adjust<br>among "_C", "_L", "_H",<br>"M_C" and "N_C".                                                                 | Communication<br>Test Set<br>Filter<br><20Hz-300Hz<br>AF: OFF | ANT | Use ▲/▼ to<br>adjust software<br>settings; press<br>P4 to save and<br>enter the next<br>item. | Adjust the deviation to<br>0.75KHz±0.15KHz (W)<br>0.60KHz±0.15KHz (M)<br>0.37KHz±0.15KHz (N) | "_C", "_L" and<br>"_H" indicate the<br>widebands of<br>each frequency;<br>"M_C" indicates<br>mediumband;<br>"N_C" indicates<br>the narrowband of<br>center frequency.      |
| 12. DTMF<br>Deviation  | Each channel<br>corresponds to a<br>specific TX frequency.<br>Enter tuning item<br>"DTMFDEV", and<br>press <b>P4</b> to adjust<br>among "_C", "_L", "_H",<br>"M_C" and "N_C".                                                                   | Communication<br>Test Set<br>Filter<br>300Hz3KHz<br>AF: OFF   | ANT | Use ▲/▼ to<br>adjust software<br>settings; press<br>P4 to save and<br>enter the next<br>item. | 3.0KHz±0.2KHz (W)<br>2.4KHz±0.2KHz (M)<br>1.5KHz±0.2KHz (N)                                  | "_C", "_L" and<br>"_H" indicate the<br>widebands of<br>each frequency;<br>"M_C" indicates<br>the medium band;<br>"N_C" indicates<br>the narrowband of<br>center frequency. |
| 13. MSK<br>Deviation   | Each channel<br>corresponds to a<br>specific TX frequency.<br>Enter tuning item<br>"MSKDEV", and press<br><b>P4</b> to adjust among<br>"_C", "_L", "_H", "M_C"<br>and "N_C".                                                                    | Communication<br>Test Set<br>Filter<br>300Hz3KHz<br>AF: OFF   | ANT | Use ▲/▼ to<br>adjust software<br>settings; press<br>P4 to save and<br>enter the next<br>item. | 3.0KHz±0.2KHz (W)<br>2.4KHz±0.2KHz (M)<br>1.5KHz±0.2KHz (N)                                  | "_C", "_L" and<br>"_H" indicate the<br>widebands of<br>each frequency;<br>"M_C" indicates<br>the medium band;<br>"N_C" indicates<br>the narrowband of<br>center frequency. |

| 14. Single<br>Tone<br>Deviation | Each channel<br>corresponds to a<br>specific TX frequency.<br>Enter tuning item<br>"TONEDEV", and<br>press <b>P4</b> to adjust<br>among "_C", "_L", "_H",<br>"M_C" and "N_C". | Communication<br>Test Set<br>Filter<br>300Hz3KHz<br>AF: OFF                       | ANT | Use ▲/▼ to<br>adjust software<br>settings; press<br>P4 to save and<br>enter the next<br>item. | Adjust the deviation to<br>3.0KHz±0.2KHz (W)<br>2.4KHz±0.2KHz (M)<br>1.5KHz±0.2KHz (N) | "_C", "_L" and<br>"_H" indicate the<br>widebands of<br>each frequency;<br>"M_C" indicates<br>the medium band;<br>"N_C" indicates<br>the narrowband of<br>center frequency. |
|---------------------------------|----------------------------------------------------------------------------------------------------|-----------------------------------------------------------------------------------|-----|-----------------------------------------------------------------------------------------------|----------------------------------------------------------------------------------------|----------------------------------------------------------------------------------------------------|
| 15. TX S/N                      | Each channel<br>corresponds to a<br>specific TX frequency.                                                                                                    | Communication<br>Test Set<br>Filter<br>0.3-3KHz<br>AF: 1KHz<br>7.5Mv<br>DEV: 3KHz | ANT | Check                                                                                         | S/N≥45 (W)<br>S/N≥40 (N)                                                               |                                                                                                    |

## **Receiver Tuning**

|                           |                                                                                                    | Measuren                                                                                                    | nent           |                                                                                                    | Tuning                                                                                                    | Specification                                |
|---------------------------|----------------------------------------------------------------------------------------------------|----------------------------------------------------------------------------------------------------|----------------|----------------------------------------------------------------------------------------------------|----------------------------------------------------------------------------------------------------|----------------------------------------------|
| ltem                      | Condition                                                                                                    | Test<br>Instrument                                                                                                    | Terminal       | Part                                                                                                    | Method                                                                                                    | / Remarks                                    |
| 16. RF Bandpass<br>Filter | Each channel corresponds<br>to a specific RX frequency.<br>Enter tuning item<br>"SENSITVI", and press <b>P4</b><br>to adjust among "_L",<br>"_LC", "_C", "_CH" and<br>"_H". | Scanner                                                                                                    | ANT            | Use ▲/▼<br>to adjust<br>manually,<br>and then<br>press <b>P4</b><br>to save<br>and enter<br>the next<br>item. | Adjust the gain to<br>the maximum<br>value; the<br>corresponding<br>frequencies of VHF<br>and UHF are<br>respectively at the<br>rightmost and<br>leftmost of the<br>bandpass<br>waveform. Press<br><b>P4</b> to save. | UHF waveform                                 |
| 17. Maximum<br>Volume:    | Freq: RX Center;<br>go to CH_1 (C), which<br>corresponds to a specific<br>frequency.                                                                                        | Communication<br>Test Set<br>SSG output:<br>-47dBm<br>MOD: 1KHz<br>DEV: ±3KHz (W)<br>±1.5KHz (N)<br>Filter:<br>0.3-3.0KHz | ANT<br>SP Jack | K301                                                                                                    |                                                                                                    | Check the<br>maximum<br>volume:<br>4.4V-5.2V |

| 18. Sensitivity | 1. Test mode<br>CH: RX Center; manually<br>switch to CH_1 (C).<br>2. Test mode<br>CH: RX LO; manually<br>switch to CH_2 (L).<br>3. Test mode<br>CH: RX HI; manually<br>switch to CH_3 (H). | Communication<br>Test Set<br>SSG output:<br>-118dBm<br>MOD: 1KHz<br>DEV: ±3KHz (W)<br>±2.4KHz (M)<br>±1.5KHz (N)<br>FILTER:<br>0.3-3.0KHz | ANT<br>SP Jack | Switch<br>between<br>wideband<br>and<br>narrowban<br>d (turn<br>power on<br>while<br>holding<br>down <b>P1</b><br>to enter<br>Channel<br>Set Mode). | Adjust K301 to<br>provide rated<br>volume output.                                                               | SINAD:<br>12dB or above                                                                                                    |
|-----------------|----------------------------------------------------------------------------------------------------|----------------------------------------------------------------------------------------------------|----------------|----------------------------------------------------------------------------------------------------|----------------------------------------------------------------------------------------------------|----------------------------------------------------------------------------------------------------|
| 19. Squelch On  | Enter tuning items<br>"OPENSQL9" and<br>"OPENSQL3" in turn, and<br>then press <b>P4</b> to adjust<br>among "_C", "_L", "_H",<br>"M_C", "N_C", "N_L" and<br>"N_H".                          | Communication<br>Test Set<br>SSG output:<br>-120dBm (Level 3)<br>SSG output:<br>-114dBm (Level 9)                                         | ANT<br>SP Jack | Adjust<br>software<br>settings                                                                                                    | Press <b>P3</b> and <b>P4</b> to<br>save (no need to<br>adjust software<br>settings at Level 3<br>and Level 9). | Press <b>P3</b> and<br><b>P4</b> in turn for the<br>CPU to read<br>and write<br>squelch level.<br>(Note: Do not<br>press <b>P4</b> until<br>the LED glows<br>green after <b>P3</b> is<br>pressed.) |
| 20. Squelch Off | Enter tuning items<br>"CLOSESQL9" and<br>"CLOSESQL3" in turn, and<br>then press <b>P4</b> to adjust                                                                                        | Communication<br>Test Set<br>SSG output:<br>-122dBm (Level 3)                                                                             |                |                                                                                                    | Press <b>P3</b> and <b>P4</b> to<br>save (no need to<br>adjust software<br>settings at Level 3                  | Press <b>P3</b> and<br><b>P4</b> in turn for the<br>CPU to read<br>and write                                                                                                    |

|                | among "_C", "_L", "_H", |                   |         |                      | and Level 9). | squelch level.           |
|----------------|-------------------------|-------------------|---------|----------------------|---------------|--------------------------|
|                | "M_C", "N_C", "N_L" and |                   |         |                      |               | (Note: Do not            |
|                | "N_H".                  | SSG output:       |         |                      |               | press <b>P4</b> until    |
|                |                         | -116dBm (Level 9) |         |                      |               | the LED glows            |
|                |                         |                   |         |                      |               | green after <b>P3</b> is |
|                |                         |                   |         |                      |               | pressed.)                |
| 21. Distortion |                         | Communication     |         |                      |               | DIS≤5%                   |
|                | Test mode               | Test Set          | ANT     | Filter:<br>0.3-3.0KH | Check         | S/N≥47 (W)               |
| 22. S/N        | CH: RX Center           | SSG output:       | SP Jack | z                    |               | S/N≥42 (N)               |
|                |                         | -60dBm            |         |                      |               |                          |

**Note:** The radio must be covered with aluminum chassis during adjustment of sensitivity, TX power, signaling waveform, frequency deviation and RX squelch; the RF power meter must be connected to the antenna connector during transmission; and the SINAD meter with a 16ohm load must be connected to the external speaker jack.

## **Terminal Function**

### 1. Display Unit

| Pin No. | Name               | Description                                          |  |  |  |  |
|---------|--------------------|------------------------------------------------------|--|--|--|--|
|         | J301 (To MIC Jack) |                                                      |  |  |  |  |
| 1       | СМ                 | Serial data input for keypad MIC                     |  |  |  |  |
| 2       | HOOK/RXD           | Hook signal/serial data input                        |  |  |  |  |
| 3       | MIC                | MIC signal input                                     |  |  |  |  |
| 4       | ME                 | MIC ground                                           |  |  |  |  |
| 5       | PTT/TXD            | PTT signal input/ Serial data output                 |  |  |  |  |
| 6       | GND                | Ground                                               |  |  |  |  |
| 7       | PSB                | Power output upon power switch (13.6V <u>+</u> 15%). |  |  |  |  |
| 8       | MBL                | MIC backlight control signal output H: On, L: Off.   |  |  |  |  |
|         |                    | J303 (To Display Unit)                               |  |  |  |  |
| 1       | VCC                | +5V                                                  |  |  |  |  |
| 2       | BS                 | Power output upon power switch (13.6V <u>+</u> 15%)  |  |  |  |  |
| 3       | VCC                | +5V                                                  |  |  |  |  |
| 4       | BS                 | Power output upon power switch (13.6V <u>+</u> 15%)  |  |  |  |  |
| 5       | NC                 |                                                      |  |  |  |  |
| 6       | MICDAT             | Serial data input for keypad MIC                     |  |  |  |  |
| 7       | NC                 |                                                      |  |  |  |  |
| 8       | ME                 | MIC ground                                           |  |  |  |  |

| 9  | MIC  | MIC signal output                  |
|----|------|------------------------------------|
| 10 | GND  | Ground                             |
| 11 | VO   | Audio input after tuned by K301    |
| 12 | PSW  | Power switch control signal output |
| 13 | RXD2 | Serial data output                 |
| 14 | TXD2 | Serial data output                 |
| 15 | VI   | Audio output after tuned by K301   |
| 16 | TYPE | Model select                       |
| 17 | P4   | P4 signal output                   |
| 18 | P3   | P3 signal output                   |
| 19 | P2   | P2 signal output                   |
| 20 | P1   | P1 signal output                   |
| 21 | SLED | Scan indicator                     |
| 22 | PLED | Low power indicator                |
| 23 | RLED | TX indicator control               |
| 24 | GLED | RX indicator control               |
| 25 | LED1 | Channel display control            |
| 26 | LED7 | Channel display control            |
| 27 | LED0 | Channel display control            |
| 28 | LED2 | Channel display control            |
| 29 | LED5 | Channel display control            |
| 30 | LED3 | Channel display control            |
| 31 | LED6 | Channel display control            |
| 32 | LED4 | Channel display control            |

## 2. Tx-Rx Unit

| Pin No. | Name   | Description                                         |
|---------|--------|-----------------------------------------------------|
|         |        | J501 (To Display Unit)                              |
| 1       | VCC    | +5V                                                 |
| 2       | BS     | Power output upon power switch (13.6V <u>+</u> 15%) |
| 3       | VCC    | +5V                                                 |
| 4       | BS     | Power output upon power switch (13.6V <u>+</u> 15%) |
| 5       | NC     | NC                                                  |
| 6       | MICDAT | Serial data input for keypad MIC                    |
| 7       | NC     | NC                                                  |
| 8       | ME     | MIC ground                                          |
| 9       | MIC    | MIC signal input                                    |
| 10      | GND    | Ground                                              |
| 11      | VO     | Audio output after tuned by K301                    |
| 12      | PSW    | Power switch control signal output                  |
| 13      | RXD2   | Serial data output                                  |
| 14      | TXD2   | Serial data input                                   |
| 15      | VI     | Audio input after tuned by K301                     |

| 16 | TYPE | Model select                                                                     |
|----|------|----------------------------------------------------------------------------------|
| 17 | P4   | P4 signal output                                                                 |
| 18 | P3   | P3 signal output                                                                 |
| 19 | P2   | P2 signal output                                                                 |
| 20 | P1   | P1 signal output                                                                 |
| 21 | SLED | Scan indicator                                                                   |
| 22 | PLED | Low power indicator                                                              |
| 23 | RLED | TX indicator control                                                             |
| 24 | GLED | RX indicator control                                                             |
| 25 | LED1 | Channel display control                                                          |
| 26 | LED7 | Channel display control                                                          |
| 27 | LED0 | Channel display control                                                          |
| 28 | LED2 | Channel display control                                                          |
| 29 | LED5 | Channel display control                                                          |
| 30 | LED3 | Channel display control                                                          |
| 31 | LED6 | Channel display control                                                          |
| 32 | LED4 | Channel display control                                                          |
|    |      | J504 (To Speaker)                                                                |
| 1  | SP1  | BTL Input for external speaker                                                   |
| 2  | SP2  | BTL Input for external speaker                                                   |
|    |      | J503 of new version mobile radio (to Repeater)                                   |
| 1  | TXD2 | Transmit and read                                                                |
| 2  | RXD2 | Write                                                                            |
| 3  | MIC2 | External MIC input                                                               |
| 4  | ME   | External MIC ground                                                              |
| 5  | AF_O | RX audio output (300-3KHz, de-emphasized) (default)                              |
| 5  | DI   | Digital signal modulation input (optional)                                       |
| 6  | PA1  | SPEAKER1 signal output (optional)                                                |
| 0  | RSSI | RSSI detect (default)                                                            |
| 7  | PA2  | SPEAKER2 signal output (optional)                                                |
| '  | PCO  | RF power control (default)                                                       |
| 8  | AUX1 | Functions to be expanded (for AUX1 to AUX4):                                     |
| 9  | AUX2 | 1. External PTT; 2. Data Transmission PTT; 3. Speaker Mute; 4. External Monitor; |
| 10 | AUX3 | 5. ▲ Key; 6. ▼ Key; 7. External Hook; 8. Emergency Call; 9. MIC Mute; 10. RX     |
| 11 | AUX4 | Carrier; 11. RX Audio; 12. Digital Modulation Input                              |
| 12 | DET  | RX audio output, AK2346 (default)                                                |
| 12 | TI   | Filtered CTCSS/CDCSS output (optional)                                           |
| 13 | E    | Ground                                                                           |
| 1/ | SB   | 13.6V power (default)                                                            |
| 14 | 5C   | 5V power, maximum current is 1A (optional)                                       |
| 15 | IGN  | Ignition sensor input                                                            |

# VCO Troubleshooting Flow Chart

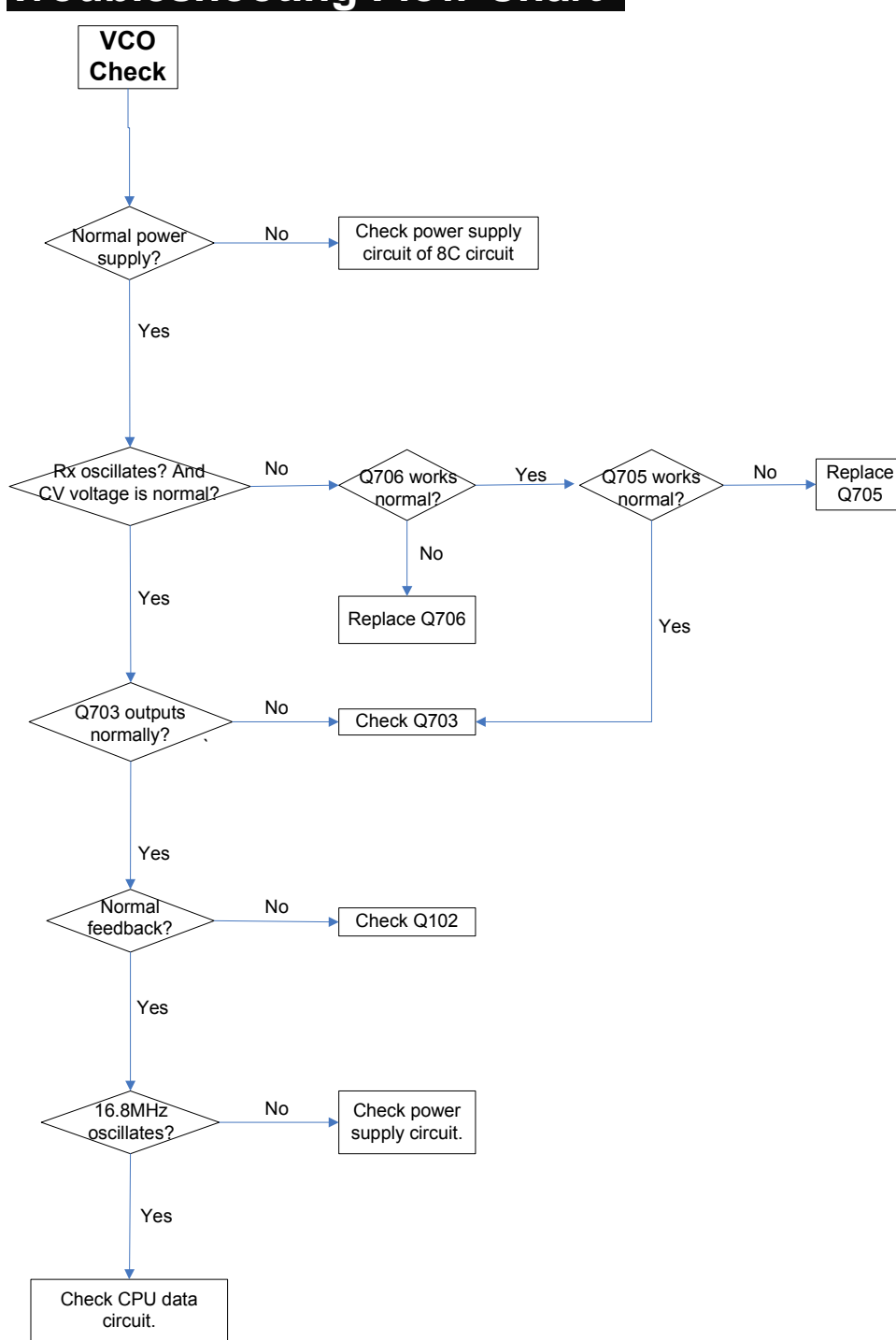

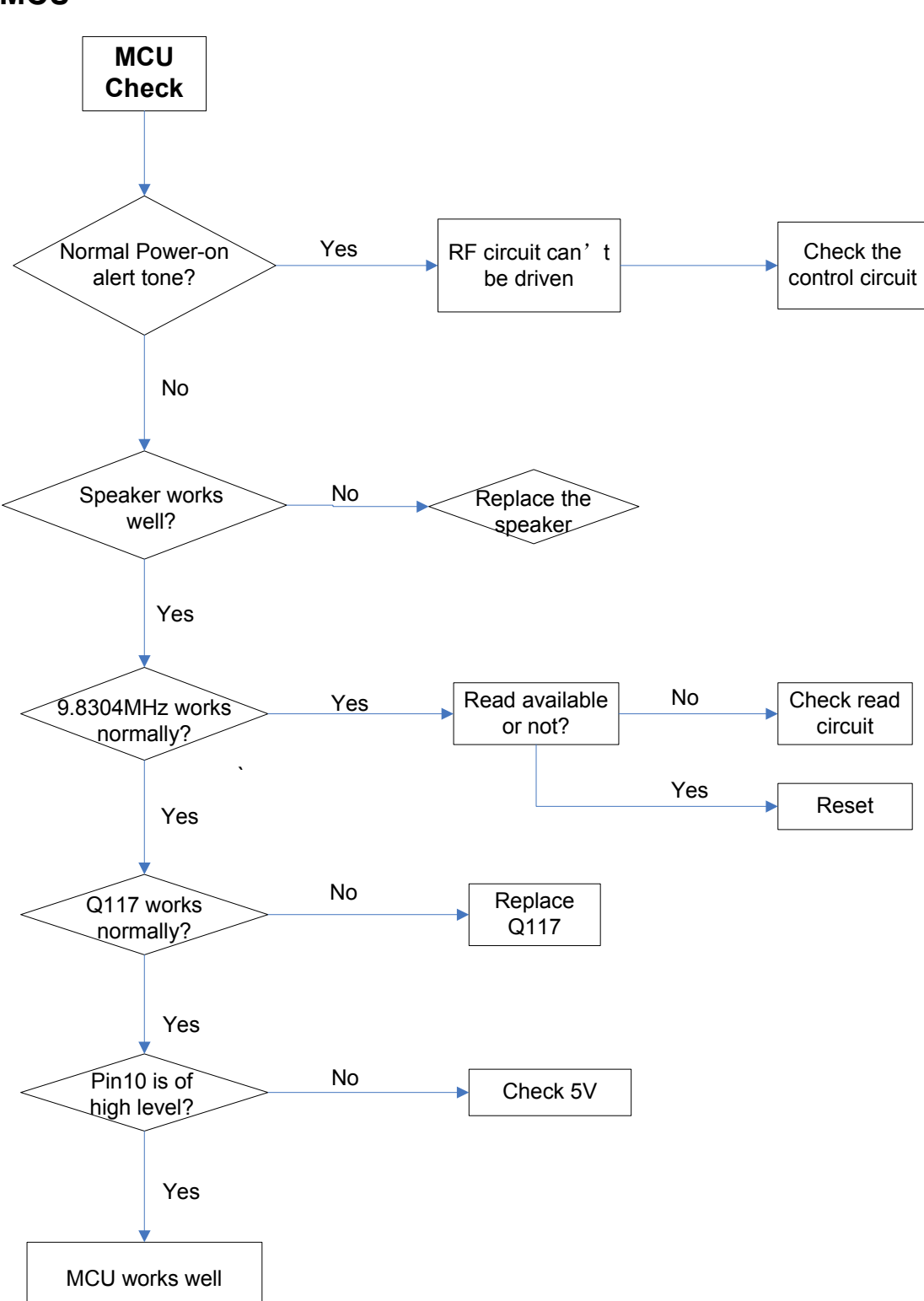

MCU

## **Receive Circuit**

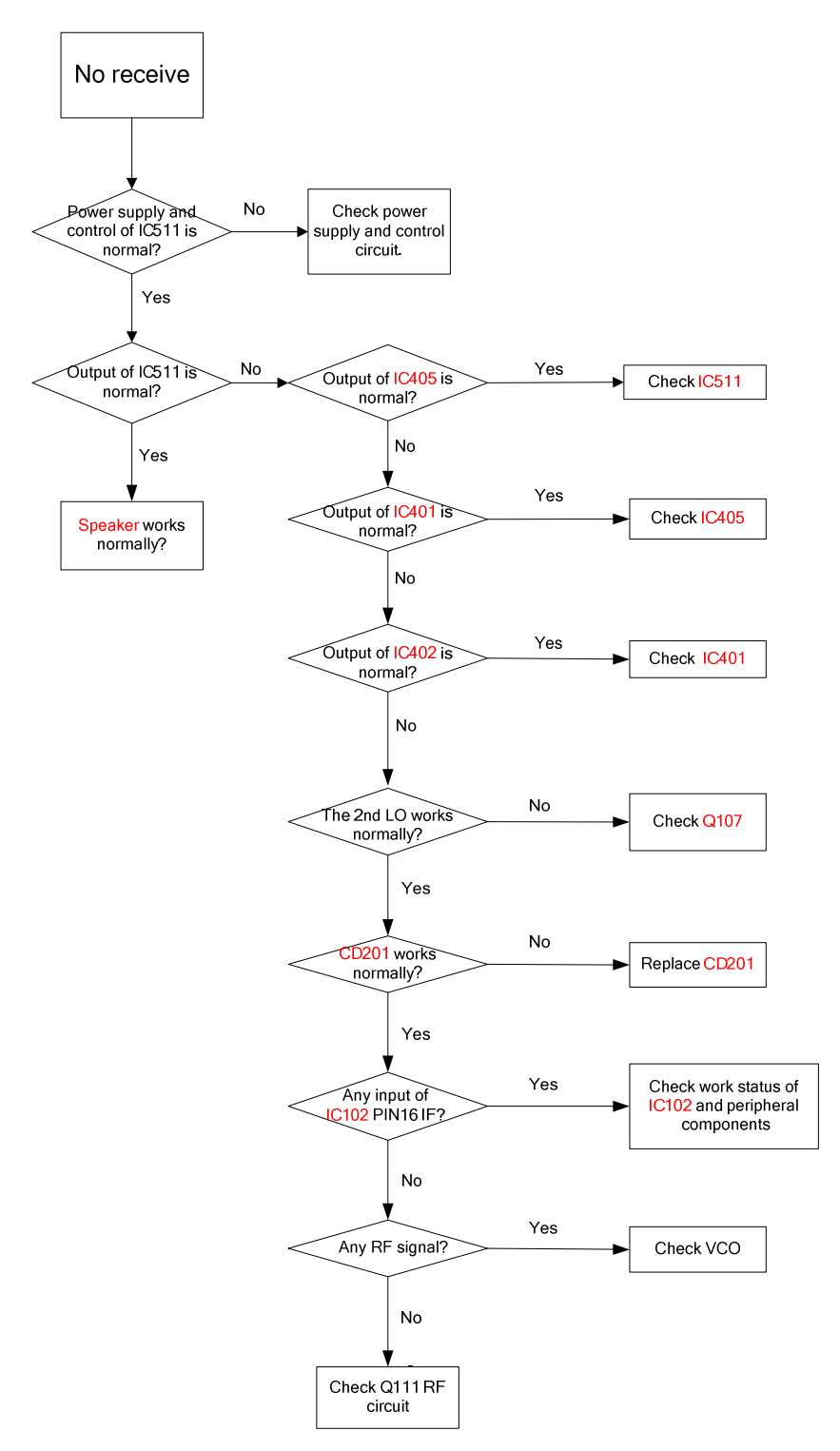

## **Transmit Circuit**

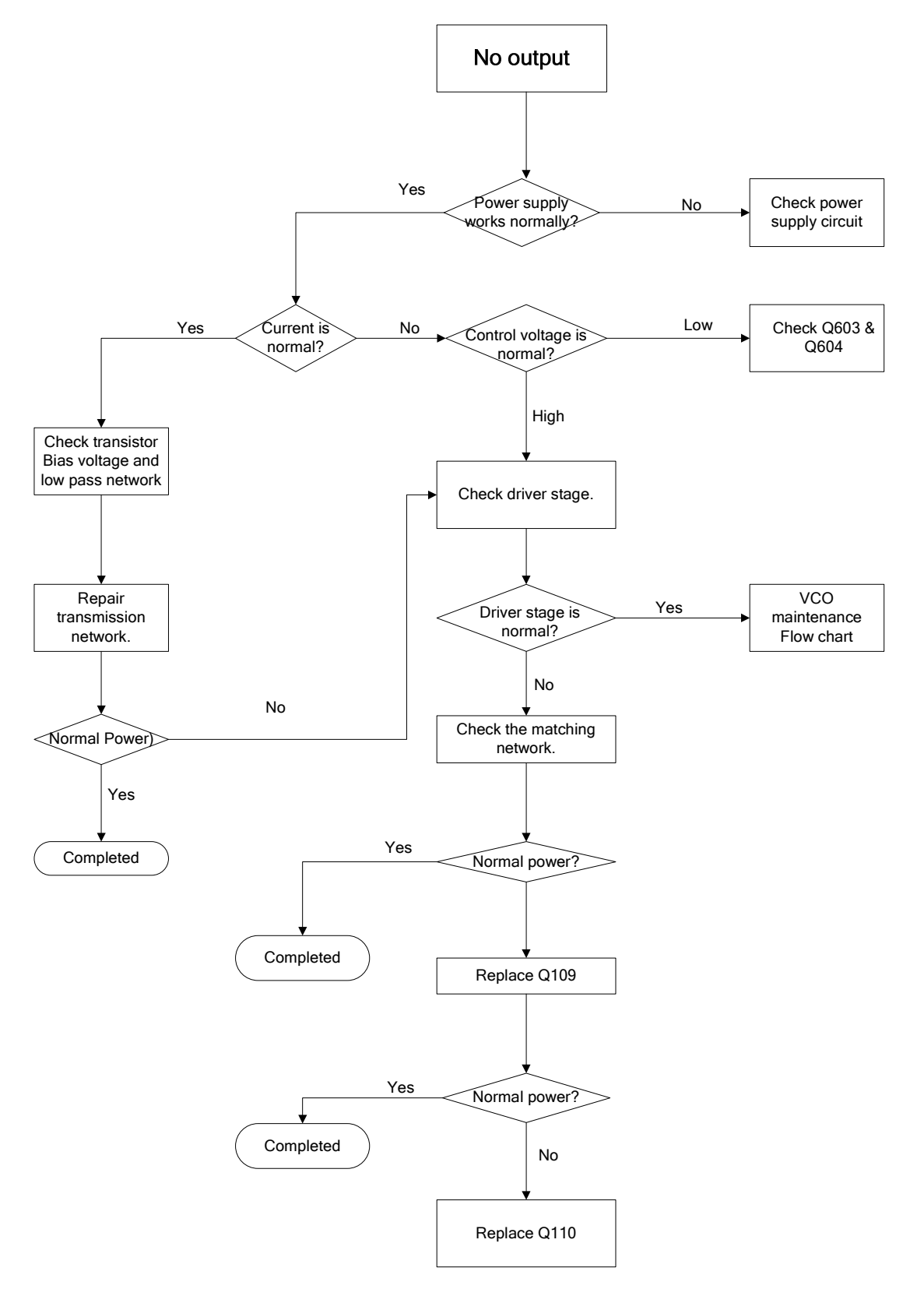

# PCB View

PCB View (Main Board Unit)

PCB View (Main Board Unit)

VHF/UHF PCB View (Display Unit)

# Block Diagram

# Schematic Diagram

VHF Schematic Diagram

UHF Schematic Diagram

# Specifications

| General                     |          |                                                                              |  |
|-----------------------------|----------|------------------------------------------------------------------------------|--|
| Frequency Range             |          | VHF: 136-174MHz                                                              |  |
|                             |          | UHF: 400-470MHz                                                              |  |
| Channel Capacity            |          | 128                                                                          |  |
| Channel Spacing             |          | 25KHz/20KHz/12.5KHz                                                          |  |
| Operating Voltage           |          | 13.6V±15%                                                                    |  |
| Current Drain               | Standby  | 0.2A                                                                         |  |
|                             | Receive  | ≤2A                                                                          |  |
|                             | Transmit | ≤13A (High power); ≤5A (Low power)                                           |  |
| Operating Temperature       |          | <b>-30</b> ℃~+60℃                                                            |  |
| Dimensions (H×W×D)          |          | 125×152×43mm                                                                 |  |
| Weight                      |          | 1.23 kg                                                                      |  |
| Frequency Stability         |          | ±2.5ppm                                                                      |  |
| Receiver                    |          |                                                                              |  |
| Reference Sensitivity       |          | 0.28µV/0.33µv/0.35µV                                                         |  |
| Selectivity                 |          | 75dB/70dB/65dB                                                               |  |
| Intermodulation             |          | 70dB/70dB/70dB                                                               |  |
| Spurious Response Rejection |          | 70dB                                                                         |  |
| Rated Audio Power Output    |          | Rated: 3W (@16 $\Omega$ 3% distortion), Max.: 6W(@16 $\Omega$ 5% distortion) |  |
| (Internal)                  |          |                                                                              |  |
| Rated Audio Power Output    |          | Rated: 10W (@8 $\Omega$ 3% distortion), Max.: 12W(@8 $\Omega$ 5% distortion) |  |
| (External)                  |          |                                                                              |  |

| Transmitter            |                                  |  |
|------------------------|----------------------------------|--|
| RF Power Output        | V: 50W/5W U: 45W/5W              |  |
| Spurious and Harmonics | -36dBm<1GHz                      |  |
| Spundus and Harmonics  | -30dBm>1GHz                      |  |
| Modulation Limiting    | 5KHz/4KHz/2.5KHz                 |  |
| FM Noise               | ≥45dB(25KHz/20KHz)/40dB(12.5KHz) |  |
| Audio Distortion       | <3%                              |  |

All Specifications are tested according to TIA/EIA-603, and subject to change without notice due to continuous development.

HYT endeavors to achieve the accuracy and completeness of this manual, but no warranty of accuracy or reliability is given. All the specifications and designs are subject to change without notice due to continuous technology development. Changes which may occur after publication are highlighted by Revision History contained in Service Manual.

No part of this manual may be copied, reproduced, translated, stored in a retrievable system, distributed, or transmitted in any form or by any means, electronic or mechanical, for any purpose without the express written permission of HYT.